# <SiteONE> - 小程序用户使用指南

# 一、如何进入小程序?

1、若您收到邀请短信

点击短信中的邀请链接>同意跳转至小程序>进入小程序

2、若您收到邀请二维码

打开微信扫一扫功能扫描企业邀请二维码>进入小程序

3、若您收到企业邀请码(未收到企业邀请码)

微信搜索 SiteONE>进入图1页面>点击SiteONE助手测试小程序>进入小程序

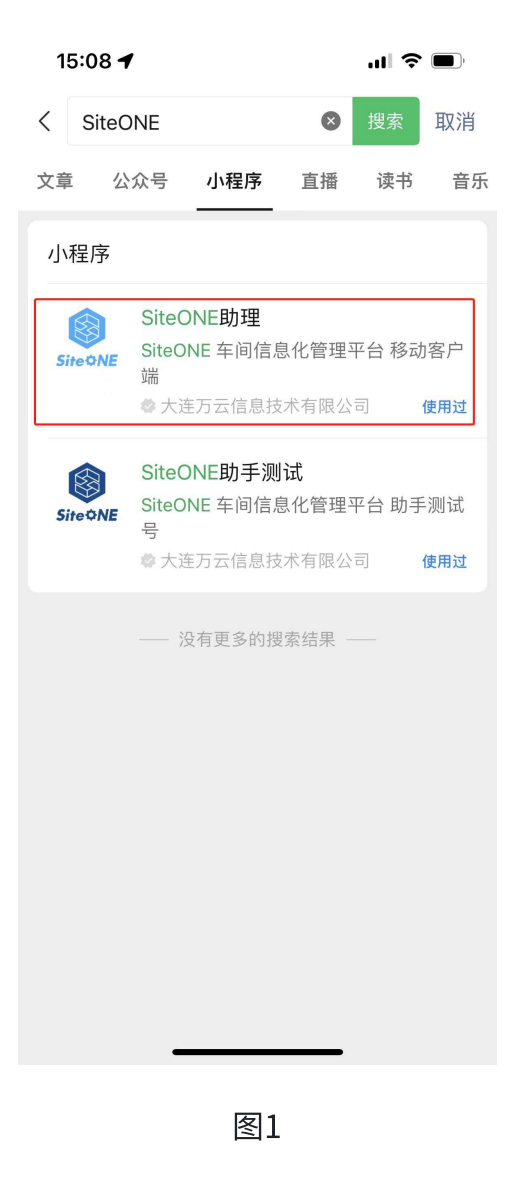

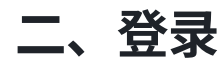

若已有siteone账号,即可登录:

点击图1手机登录按钮>页面跳转至图2>输入手机号码>输入验证码>点击登录按钮

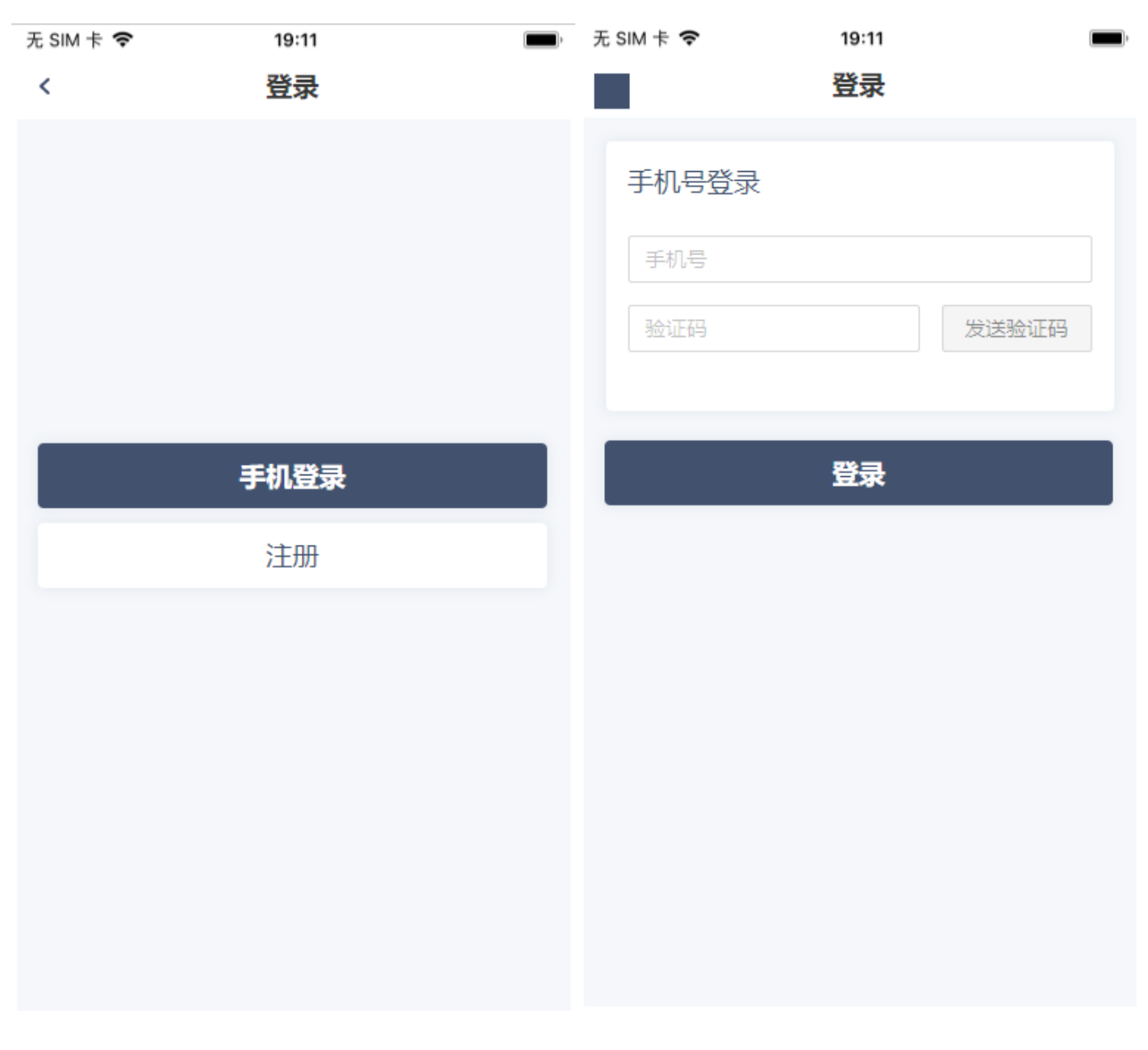

图1

图2

# 三、注册

若无siteone账号,需要先进行注册:

1、无企业邀请码

点击图1注册按钮>页面跳转至图2>无需填写企业邀请码且无需验证>输入手机号及验证码><mark>输入姓名</mark> <mark>及您在企业中的工号></mark>点击同意条款并注册按钮>注册成功>

2、有企业邀请码

点击图1注册按钮>页面跳转至图2>输入企业邀请码>点击验证邀请码按钮>输入手机号及验证码>输入 姓名及您在企业中的工号>点击同意条款并注册按钮>注册成功>企业管理者审核通过后自动加入企业

#### 3、有企业邀请二维码

打开微信扫一扫功能扫描企业邀请二维码>页面跳转至图3>输入手机号及验证码>输入姓名及您在企业中的工号>点击同意条款并注册按钮>注册成功>企业管理者审核通过后自动加入企业

| 无 SIM 卡 🗢 | 19:11 | ■), 尤 SIN | M † ኛ                                | 19:11                                    | <b></b> ,                  | 15:25                                             |                               | ul 🗢 🔳   |
|-----------|-------|-----------|--------------------------------------|------------------------------------------|----------------------------|---------------------------------------------------|-------------------------------|----------|
| <         | 登录    |           |                                      | 登录                                       |                            | <                                                 | 注册                            | ••• •    |
|           | 手机登录  |           | <b>主册</b><br>邀请码<br>手机号<br>验证码<br>姓名 |                                          | 正邀请码<br>送验证码               | 注册<br>▲ Demo汽车零<br>MPJMLYABMG<br>手机号<br>验证码<br>姓名 | 21.00<br>季部件制造车间              | 验证邀请码    |
|           | 注册    |           | IŞ                                   |                                          |                            | 工号                                                |                               |          |
|           |       |           | 注册即表示同意 《Si<br>同算                    | iteONE数字化管理平台版<br>意 <b>条款并注册</b><br>手机登录 | <del>反方 余</del> 款 <b>〉</b> | 注册即表示同意(Site                                      | oONE车间数字化管部<br>意条款并注册<br>手机登录 | 里平台服务条款》 |

图1

# 四、首页功能

### 1. 切换企业

点击图1右上角企业管理展开按钮>页面跳转至图2>点击其他公司即可切换

图2

#### \*置灰的企业代表该企业将您禁用

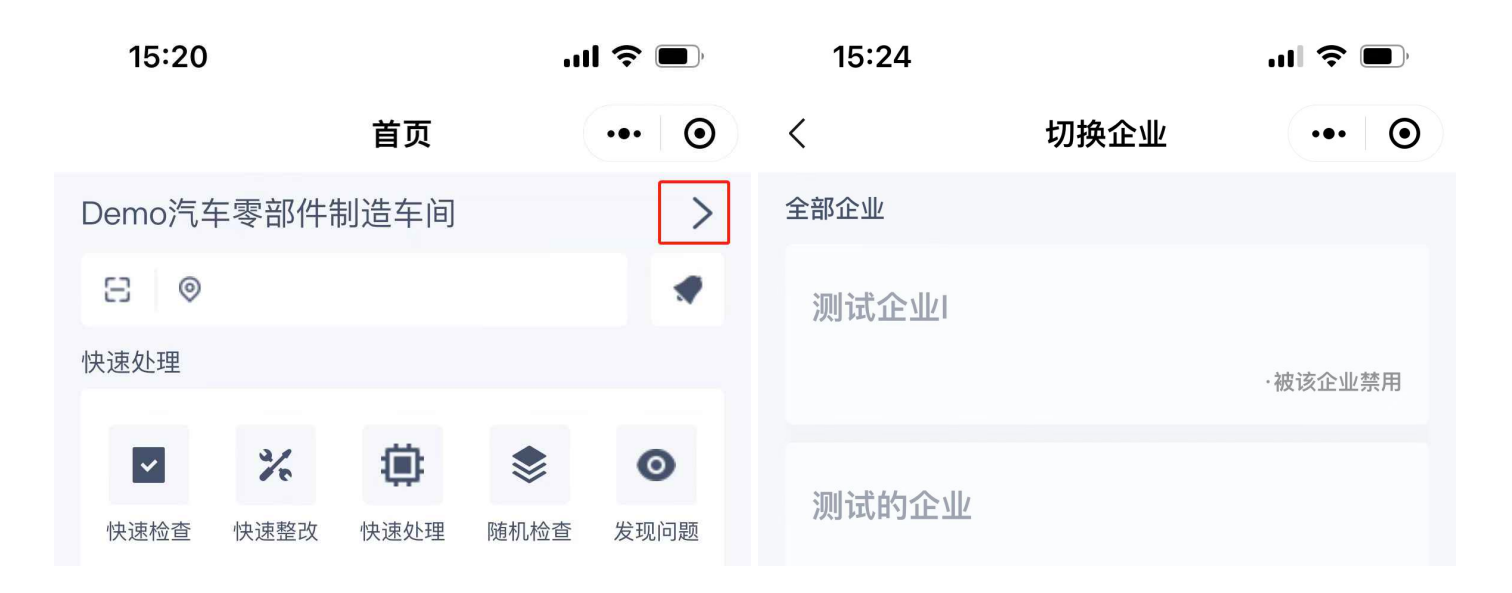

```
·被该企业禁用
```

| 待办任务     |       |                 |                 |    |                                      |
|----------|-------|-----------------|-----------------|----|--------------------------------------|
| 任务池      | 日     | <b>了</b><br>待整改 | <b>边</b><br>待处理 |    | Demo汽车零部件制造车间<br>· <sub>当前所在企业</sub> |
| 应用中心     |       |                 |                 |    |                                      |
|          |       |                 |                 |    | <b>试用企业</b>                          |
| <u>A</u> | 3     |                 |                 |    |                                      |
| 问题管理     | 点巡检管理 |                 |                 |    |                                      |
|          |       |                 |                 |    |                                      |
|          |       |                 |                 |    |                                      |
|          |       |                 |                 |    |                                      |
|          |       |                 |                 |    |                                      |
| 首页       | 快速处理  | 里名              | 寺办              | 我的 | 加入新企业                                |

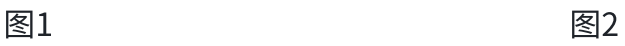

#### 2. 加入新企业

点击图1底部加入新企业按钮>页面跳转至图2>输入企业邀请码>点击验证邀请码按钮>输入姓名及您 在企业中的工号>点击加入企业按钮>申请成功>企业管理者审核通过后自动加入企业

| 15:24 |      | 🗢 🗩   | 无 SIM 卡 🗢 | 19:11 |  |
|-------|------|-------|-----------|-------|--|
| <     | 切换企业 | ••• • |           | 加入企业  |  |
| 全部企业  |      |       | 通过邀请码加入企业 |       |  |

| <b>测试企业</b> I<br>·被该企业禁用 | 邀请码 验证邀请码 |
|--------------------------|-----------|
| <b>测试的企业</b><br>·被该企业禁用  | IĘ        |
| Demo汽车零部件制造车间            |           |
| 试用企业                     |           |
|                          |           |
|                          | 加入企业      |
| 加入新企业                    | 返回        |
|                          |           |

图1 图2

# 3. 位置扫码

点击首页的位置扫码按钮>弹出扫码工具>扫描当前企业位置码>显示框中会显示出该位置名称>快速 处理各列表中的任务显示为该位置下任务

| 15:20   | .ul | <b>?</b> ■) |       |
|---------|-----|-------------|-------|
|         | 首页  |             | ••• • |
| Demo汽车零 |     | >           |       |
| 8 0     |     |             |       |
| 快速处理    |     |             | _     |
|         | × 🔅 | \$          | o     |

| 快速检查     | 快速整改  | 快速处理 | 随机检查 | 发现问题 |
|----------|-------|------|------|------|
| 待办任务     |       |      |      |      |
| Ð        | -     | 57   | -    |      |
| ÷        | СР    | U    | 笻    |      |
| 任务池      | 待检查   | 待整改  | 待处理  |      |
| 应用中心     |       |      |      |      |
| <u>.</u> | ٢     |      |      |      |
| 问题管理     | 点巡检管理 |      |      |      |
|          |       |      |      |      |
|          |       |      |      |      |
|          |       |      |      |      |
|          |       |      |      |      |
| 首页       | 快速处   | 理    | 待办   | 我的   |

# 五、我的页功能

# 1. 查看个人通知

点击图1的个人通知按钮>页面跳转至个人通知页

个人通知中显示您被企业禁用、被企业移除、被企业启用、企业待审核的通知。

| 无 SIM 卡 🗢 | 19:11           | ) | 无 SIM 卡 🗢     | 19:11        | , |
|-----------|-----------------|---|---------------|--------------|---|
|           | 我的              |   |               | 个人通知         |   |
|           |                 |   |               |              |   |
| A B       | жE              |   | 你已被某某企        | 业禁用,无法切换到该企业 |   |
|           | 手机: 18604328392 |   | 2021-3-26 8:0 | 0            |   |
|           |                 |   |               |              |   |
| 个人通知      |                 |   |               |              |   |
| 修改资料      |                 |   |               |              |   |
| 修改密码      |                 |   |               |              |   |

更换手机

换绑账号

短信设置

如您有对我们的产品提出意见或建议,请发送邮件 至: contact@vinescloud.com

| 首页 | 快速处理 | 待办 | 我的 |
|----|------|----|----|
|    |      |    |    |

图1

图2

# 2. 修改资料

点击图1的修改资料按钮>页面跳转至修改资料页>修改各项资料>点击保存按钮

| 我的                 |        |
|--------------------|--------|
|                    |        |
| ▲ 张三 姓名            |        |
| 手机: 18604328392 姓名 |        |
| 性别                 |        |
| 住别                 | $\sim$ |
| 个人通知出生日期           |        |
| 修改资料出生日期           |        |

| 修改密码                                               | 身份证 |
|----------------------------------------------------|-----|
| 更换手机                                               | 身份证 |
| 换绑账号                                               | 护照号 |
| 短信设置                                               | 护照号 |
|                                                    |     |
|                                                    |     |
|                                                    |     |
| 如您有对我们的产品提出意见或建议,请发送邮件<br>至:contact@vinescloud.com | 保存  |
|                                                    | 返回  |
| 首页 快速处理 待办 我的                                      |     |

图2

#### 3. 修改密码

点击图1的修改密码按钮>页面跳转至修改密码页>输入验证码>输入新密码>再次输入新密码>点击保 存按钮

修改密码功能用于SiteONE管理后台登录密码需要修改的情况。

| 无 SIM 卡 🗢 | 19:11            | 내 中国移动 🗢 | 上午 11:14 |          |
|-----------|------------------|----------|----------|----------|
|           | 我的               | <        | 修改密码     | •••   •• |
| A         | 张三               | 验证手机号码   |          |          |
|           | 710. 10004320332 | 获取验证码    |          | 发送验证码    |

| 个人通知                      |     | 输入新密码 |
|---------------------------|-----|-------|
| 修改资料                      |     |       |
| 修改密码                      |     | 确认新密码 |
| 更换手机                      |     |       |
| 换绑账号                      |     |       |
| 短信设置                      |     |       |
|                           |     |       |
|                           |     |       |
| 如您有对我们的产品提出意见或建议,请发       | 送邮件 |       |
| 至: contact@vinescloud.com |     | 保存    |
|                           |     | 返回    |
| 首页 快速处理 待办                | 我的  |       |

图2

### 4. 更换手机

点击图1的更换手机按钮>页面跳转至图2>输入验证码>点击下一步按钮>页面跳转至图3>输入新手机 号及验证码>点击更换手机按钮>更换成功

更换手机功能常用于原手机号即将弃用的情况。

| 无 SIM 卡 중 19:11 ■<br>我的 | 无 SIM 卡 ♥ 19:11<br>更换手机验证       | ■ 无 SIM 卡 📚 19:11 🔳<br>更换手机验证 |
|-------------------------|---------------------------------|-------------------------------|
| 张三<br>手机: 18604328392   | 验证原手机号码<br>135****4321<br>获取验证码 | 更换新手机号码<br>请输入手机号<br>获取验证码    |
| 个人通知                    | 验证码发送验证码                        | 验证码 发送检证码                     |
| 修改资料                    |                                 |                               |
| 修改密码                    |                                 |                               |

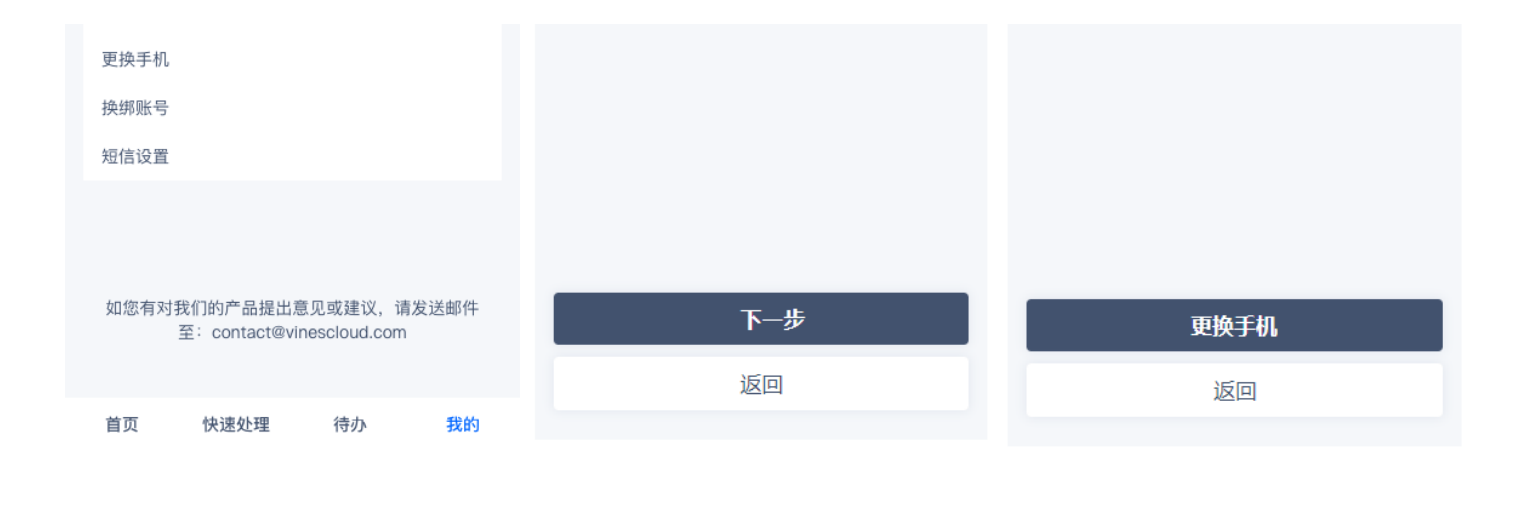

图1 图2 图3

#### 5. 换绑账号

点击图1的换绑账号按钮>页面跳转至图2>点击确认按钮>页面跳转至图3>输入新手机号及验证码>点 击登录按钮>账号切换为新绑定账号

换绑账号功能常用于该微信需要绑定其他账号的情况。

| 无 SIM 卡 マ 19:11 ■)                           | 无 SIM 卡 ♥ 19:11                          | ■ <sup>1</sup> 无 SIM 卡 <b>令</b> | 19:11 🔳                 |
|----------------------------------------------|------------------------------------------|---------------------------------|-------------------------|
| 我的                                           | 我的                                       | <                               |                         |
| 张三<br>手机: 18604328392                        | 张三<br>手机:<br>13500233456                 | <b>换绑账号</b><br>手机号              |                         |
| 个人通知<br>修改资料<br>修改密码<br>更换手机<br>换绑账号<br>短信设置 | 个人通知<br>修改 这时<br>提示<br>更起<br>授述<br>近回 确认 | 验证码                             | 发送验证码       登录       注册 |
| 如您有对我们的产品提出意见或建议,请发送邮件                       | 如您有对我们的产品提出意见或建议,请发送邮件                   | ‡                               |                         |
| 至:contact@vinescloud.com                     | 至: contact@vinescloud.com                | \$1                             |                         |

图2

图3

#### 5. 短信设置

点击图1的短信设置按钮>页面跳转至图2>点击开关按钮

该按钮控制: 点巡检超时告警、点巡检检查任务、点巡检整改任务、问题管理问题、问题管理未完成 提醒、审核(点巡检或问题管理)的短信通知是否下发。

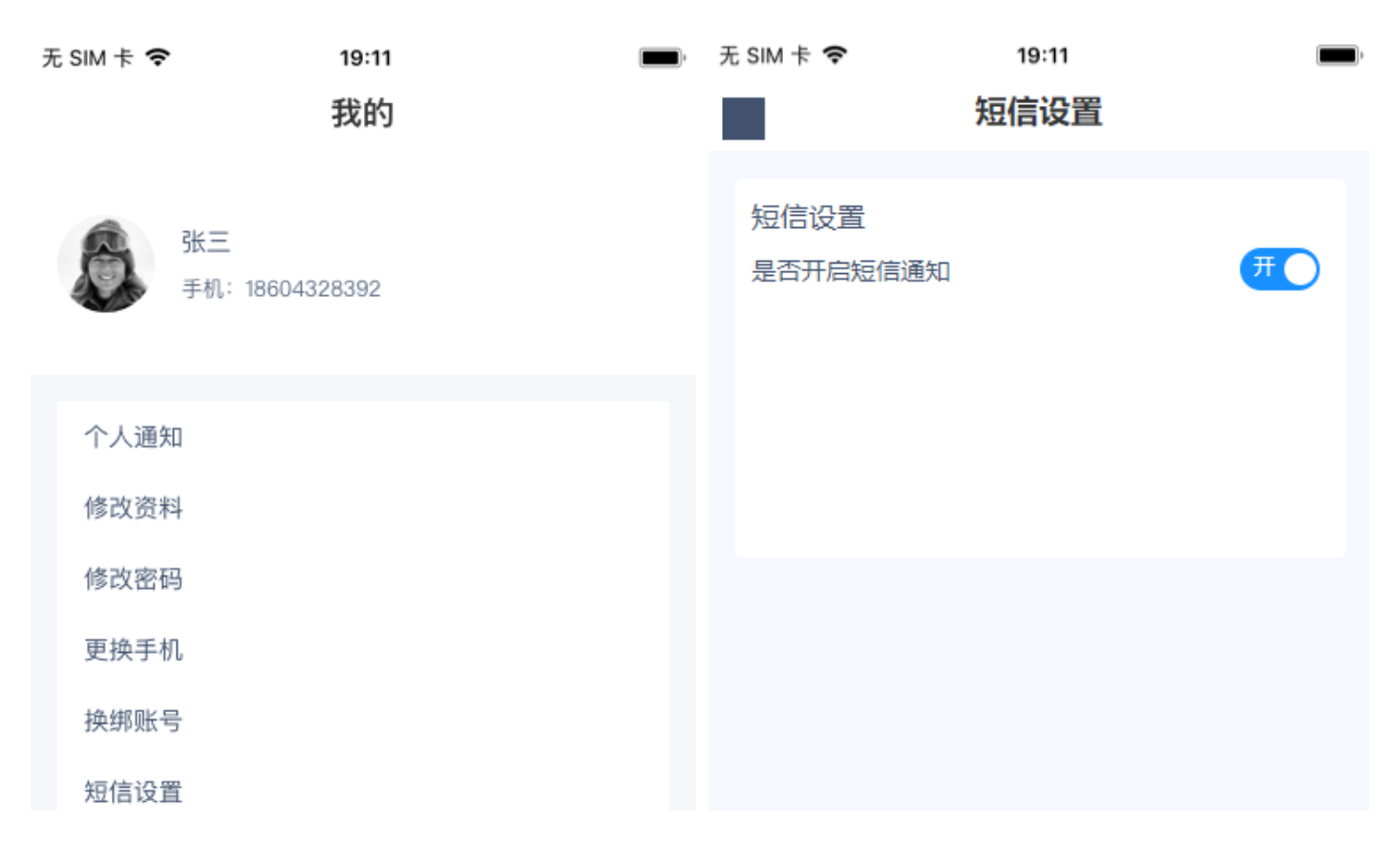

| 如您有对我们的产品提出意   | 〔见或建议,      | 请发送邮件 |
|----------------|-------------|-------|
| 至: contact@vir | nescloud.co | m     |

| 首页 | 快速处理 | 待办   | 我的     |
|----|------|------|--------|
| 티섯 | 闪烁处理 | 1927 | 2268.3 |

图2

# 六、点巡检管理

### 1. 点巡检任务各状态之间的流转

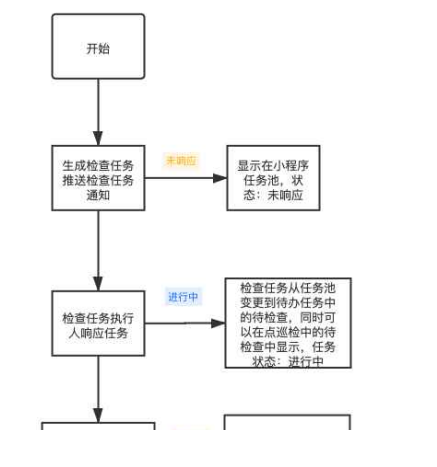

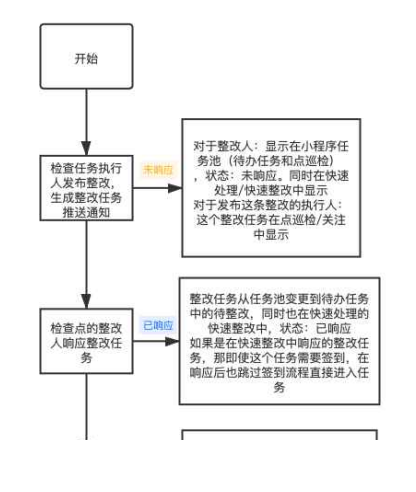

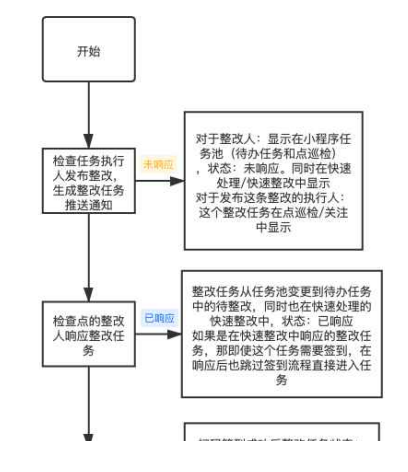

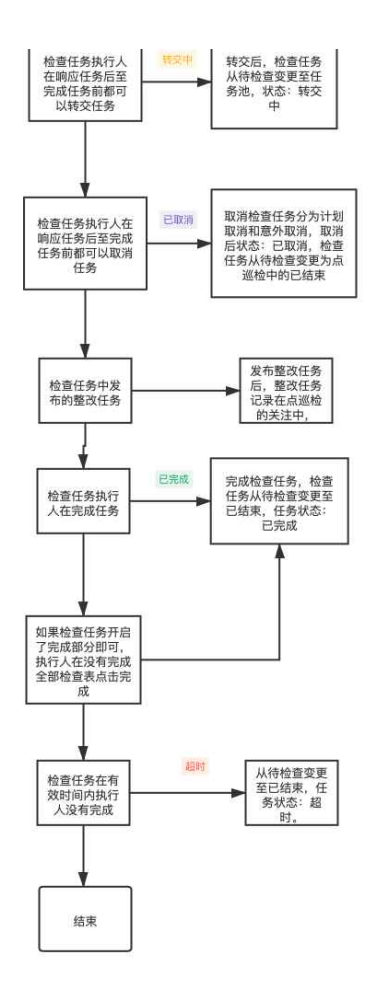

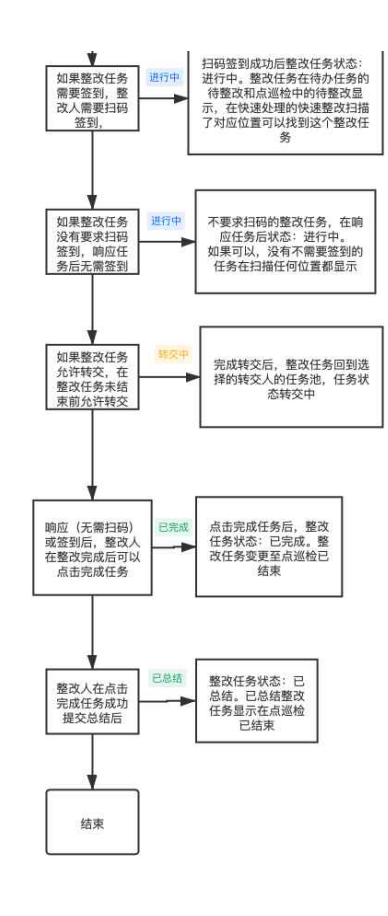

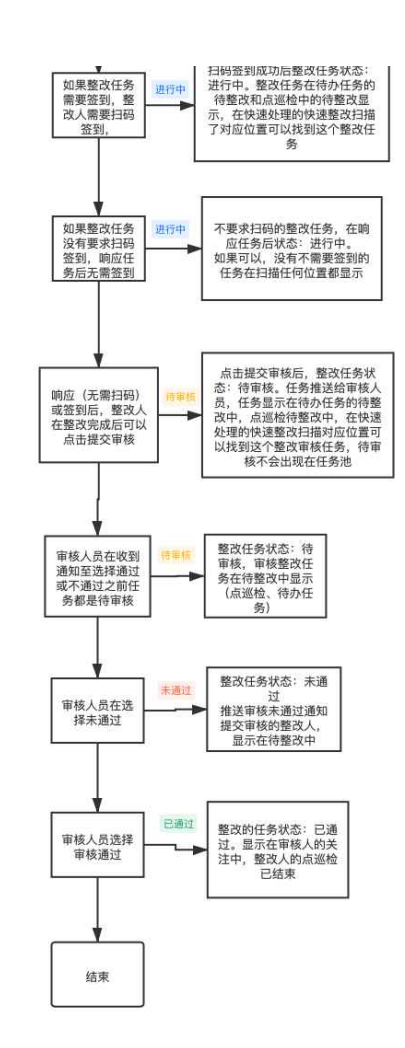

#### 2. 任务池列表

点击任务池列表中的任务>页面跳转至未响应、转交中状态详情页 任务池列表显示您未响应、转交中状态检查任务;未响应、转交中状态整改任务。

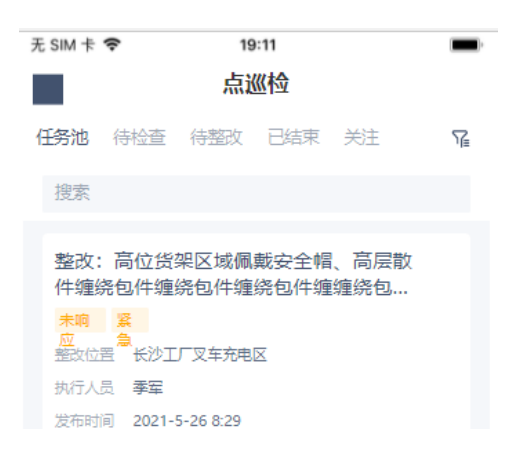

 问题描述 a车间1号厂度过道应急灯数显不够,请及时补充 厂房过道应急灯数显不够,请及时补充
 长沙工厂班组长每日检查
 末頃 应 预行时间 2021-3-26 8:00 — 2021-3-26 22:00
 检查任务描述:需要签到,选择优先级、整改相关
 长沙工厂夜查
 转交

中 执行时间 2021-3-26 8:00 —— 2021-3-26 22:00 检查任务描述:需要签到,选择优先级、整改相关

3. 待检查列表

点击待检查列表中的任务>页面跳转至检查任务进行中状态详情页 待检查列表显示您进行中状态检查任务。

| 无 SIM 卡 🗢                        | 19:11                                                                         |  |
|----------------------------------|-------------------------------------------------------------------------------|--|
|                                  | 点巡检                                                                           |  |
| 任务池 待                            | <b>拾查</b> 待整改 已结束 关注                                                          |  |
| 搜索                               |                                                                               |  |
| 长沙工厂<br>已响<br>应<br>执行时间<br>检查任务措 | <sup></sup> 班组长每日检查<br>2021-3-26 8:00 —— 2021-3-26 22:00<br>述:需要签到,选择优先级、整改相关 |  |
| 长沙工厂<br>进行<br>中<br>执行时间<br>检查任务措 | <sup>一</sup> 经理层周查<br>2021-3-26 8:00 —— 2021-3-26 22:00<br>述:需要签到,选择优先级、整改相关  |  |
| 长沙工厂<br>进行<br>中<br>执行时间<br>检查任务措 | - 夜査<br>2021-3-26 8:00 —— 2021-3-26 22:00<br>越:需要签到,选择优先级、整改相关                |  |

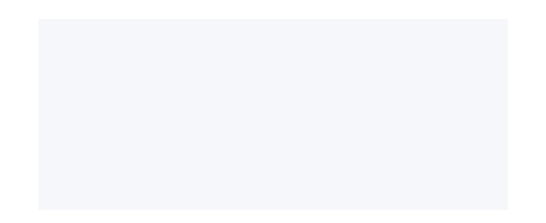

#### 4. 待整改列表

点击待整改列表中的任务>页面跳转至整改任务已响应、进行中、待审核、未通过状态详情页 待整改列表显示您已响应、进行中、待审核、未通过状态整改任务。

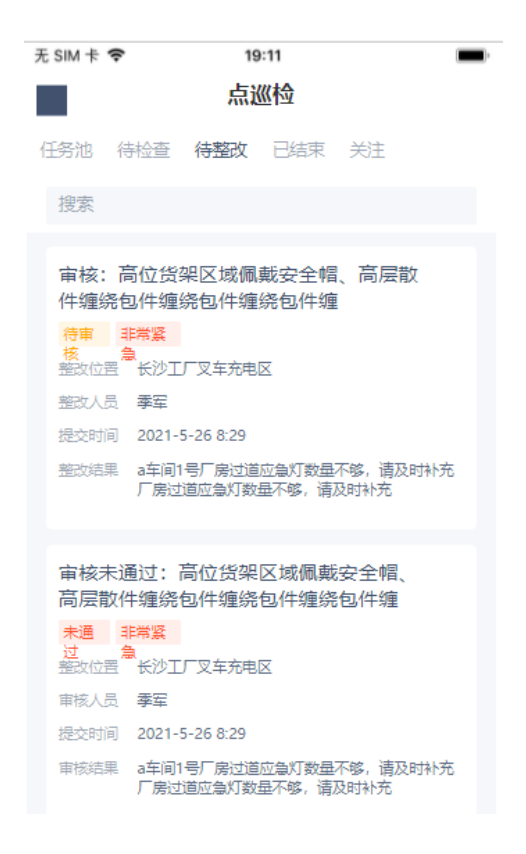

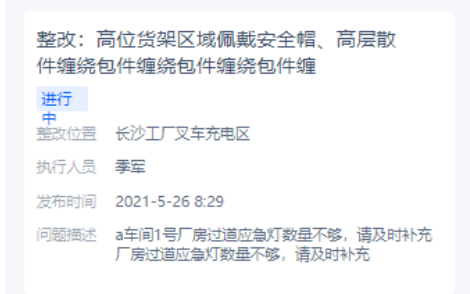

#### 5. 已结束列表

点击已结束列表中的任务>页面跳转至整改任务已完成、已关闭、已总结、已通过状态详情页 已结束列表显示您已完成、已关闭、已总结、已通过整改任务;已完成、意外取消、计划取消、超时 状态检查任务。

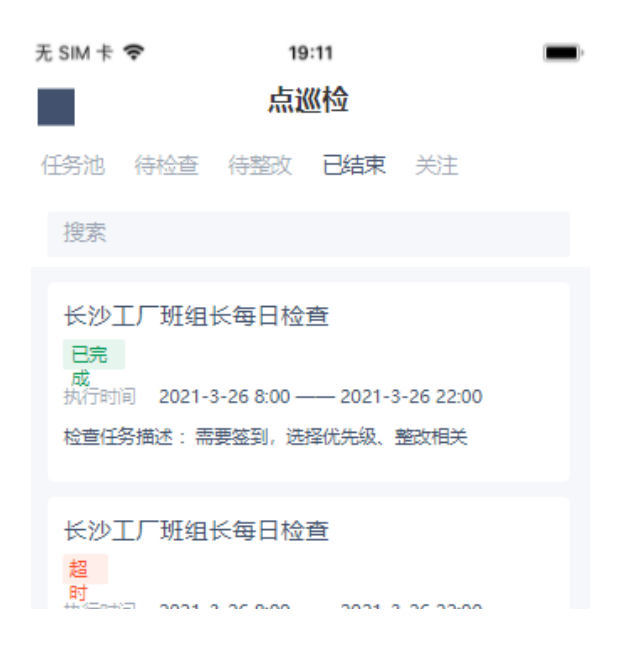

| 孫行助司 2021-3-26 8:00 —— 2021-3-26 22:00           |
|--------------------------------------------------|
| 检查任务描述: 需要签到,选择优先级、整改相关                          |
|                                                  |
| 长沙工厂班组长每日检查<br><sup>意外取</sup>                    |
| 消                                                |
| 执行时间 2021-3-26 8:00 —— 2021-3-26 22:00           |
| 检查任务描述: 需要签到,选择优先级、整改相关                          |
|                                                  |
| 整改:高位货架区域佩戴安全帽、高层散<br>件缠绕包件缠绕包件缠绕包件缠缠绕包…         |
| 已总 紧                                             |
| 结 急<br>整改位置 长沙工厂叉车充电区                            |
| 执行人员 季军                                          |
| 发布时间 2021-5-26 8:29                              |
| 问题描述 a车间1号厂房过道应急灯数量不够,请及时补充<br>厂房过道应急灯数量不够,请及时补充 |
|                                                  |

#### 6. 关注列表

点击关注列表中的任务>页面跳转至关注整改任务详情页

关注列表中显示:

作为检查计划/随机检查中的抄送人检查计划/随机检查生成的所有状态任务,包括该检查任务产生的 整改所有状态任务;

作为检查计划的执行人执行检查计划提出的整改任务;

作为审核人员审核后的问题;

作为超时告警通知人的通知

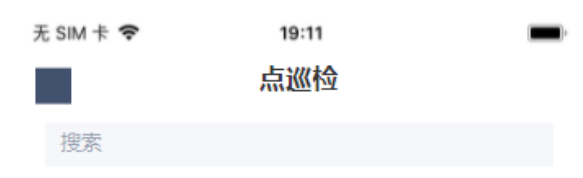

任务池 待检查 待整改 已结束 关注 长沙工厂班组长每日检查 已完 成 执行时间 2021-3-26 8:00 —— 2021-3-26 22:00 检查任务描述: 需要签到, 选择优先级、整改相关 长沙工厂班组长每日检查 超 时 执行时间 2021-3-26 8:00 ----- 2021-3-26 22:00 检查任务描述: 需要签到, 选择优先级, 整改相关 长沙丁厂班组长每日检查 未响 执行时间 2021-3-26 8:00 ---- 2021-3-26 22:00 检查任务描述: 需要签到, 选择优先级、整改相关 整改: 高位货架区域佩戴安全帽、高层散 件缠绕包件缠绕包件缠绕包件缠缠绕包... 已总紧 结 急 整改位置 长沙工厂叉车充电区 执行人员季军 发布时间 2021-5-26 8:29 问题描述 a车间1号厂房过道应急灯数量不够,请及时补充

厂房过道应急灯数量不够, 请及时补充

#### 7. 响应检查任务

当检查任务是未响应或转交中状态时,点击页面底部响应任务按钮即可响应检查任务。

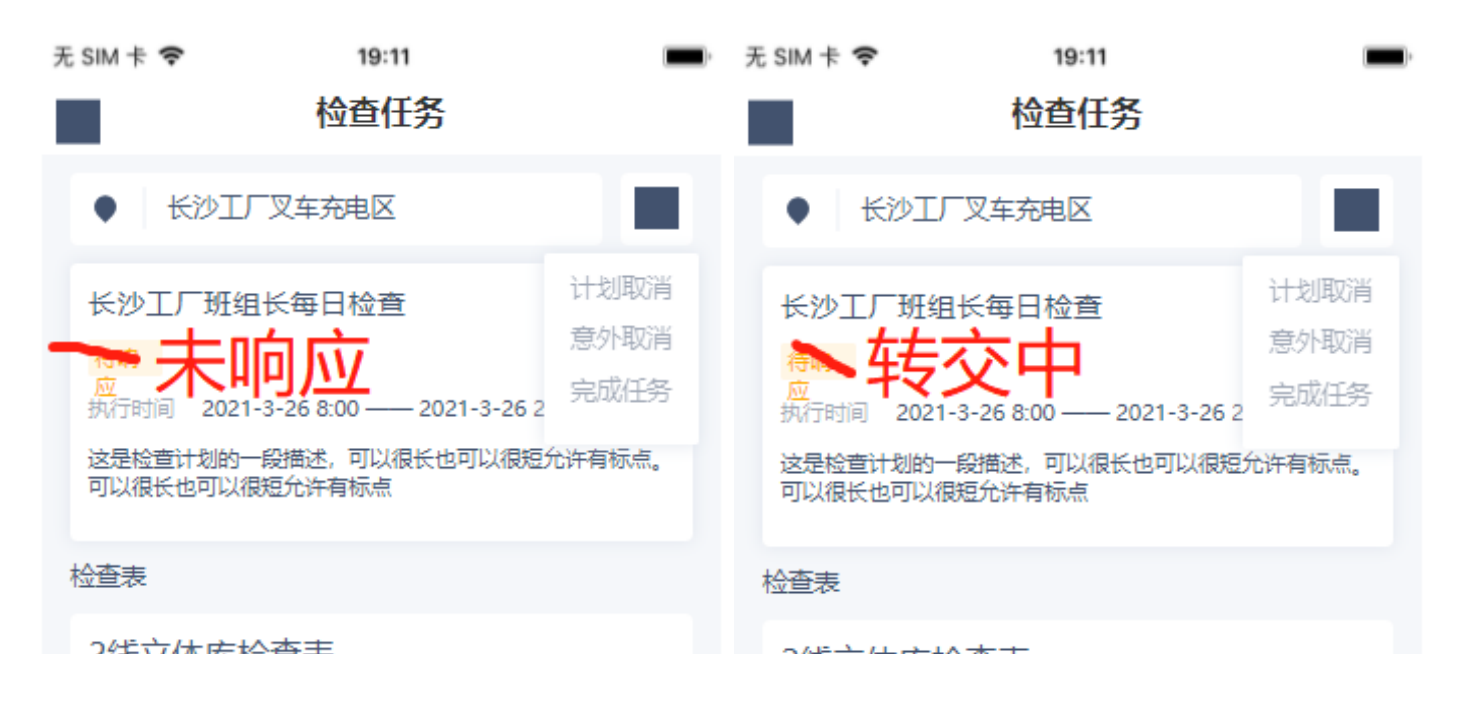

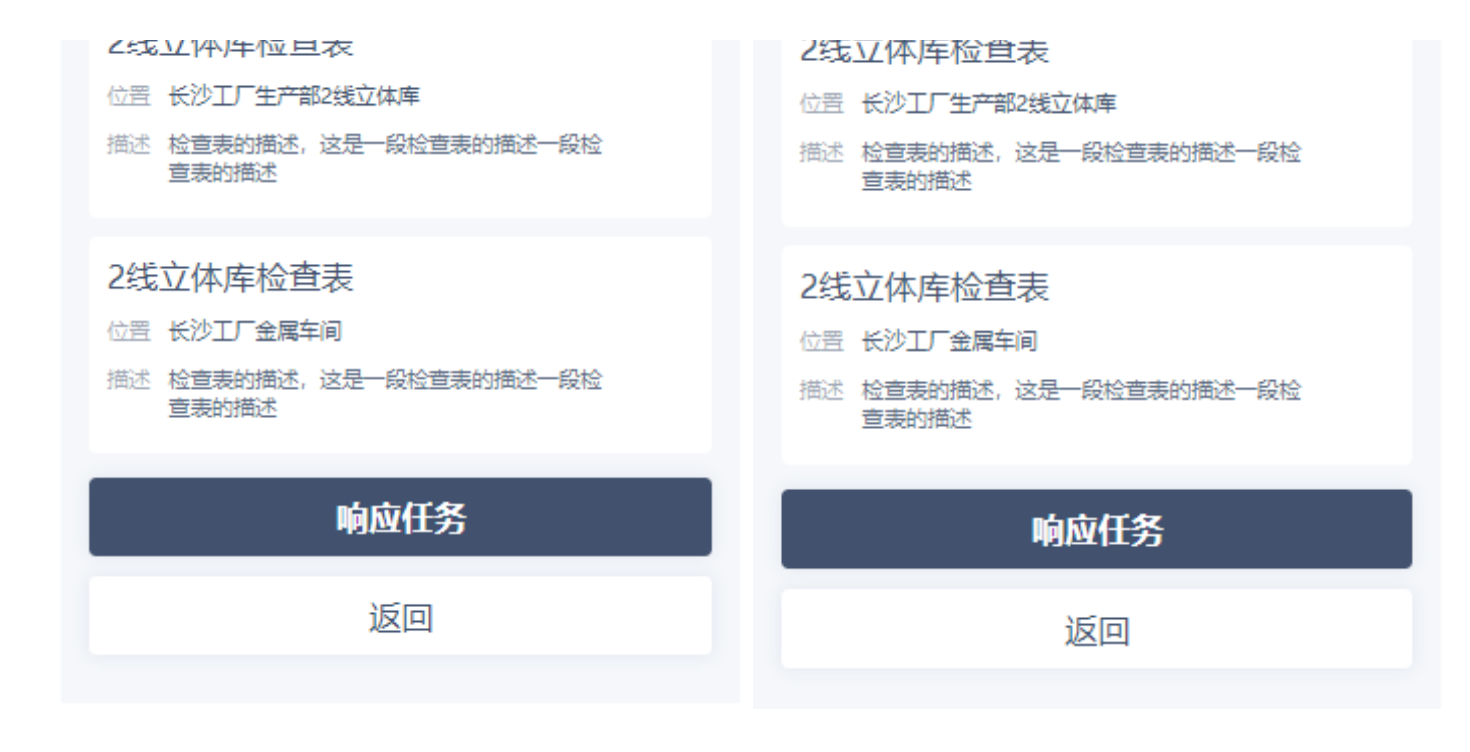

图2

#### 8. 转交检查任务

当检查任务状态为进行中时,点击图1页面底部转交任务按钮>页面跳转至图2选择转交人页>勾选转 交人>点击转交任务按钮>完成转交

\*创建该检查任务时对于转交功能,若未设置执行人可选择转交人,则无需选择转交人

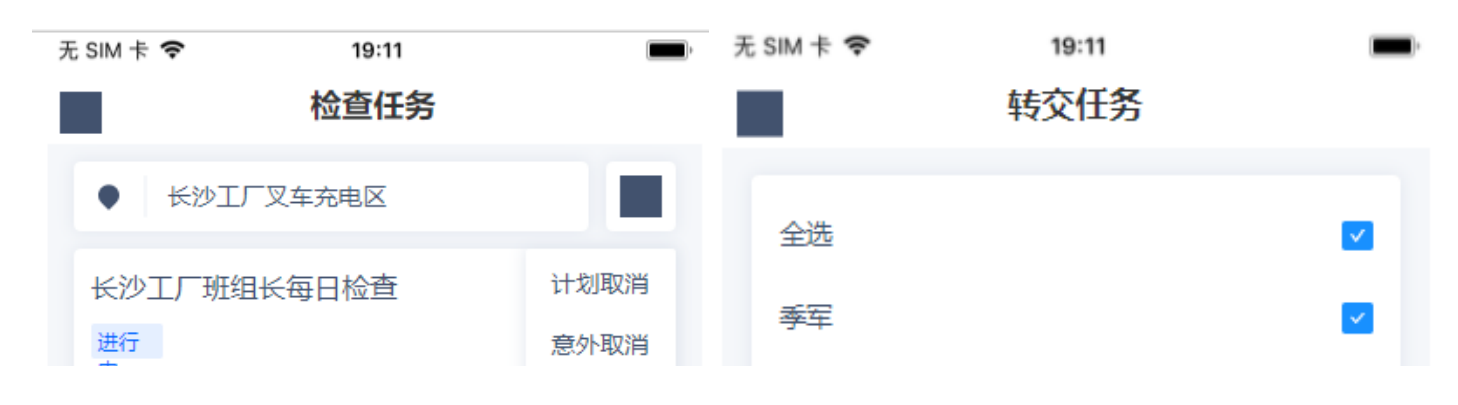

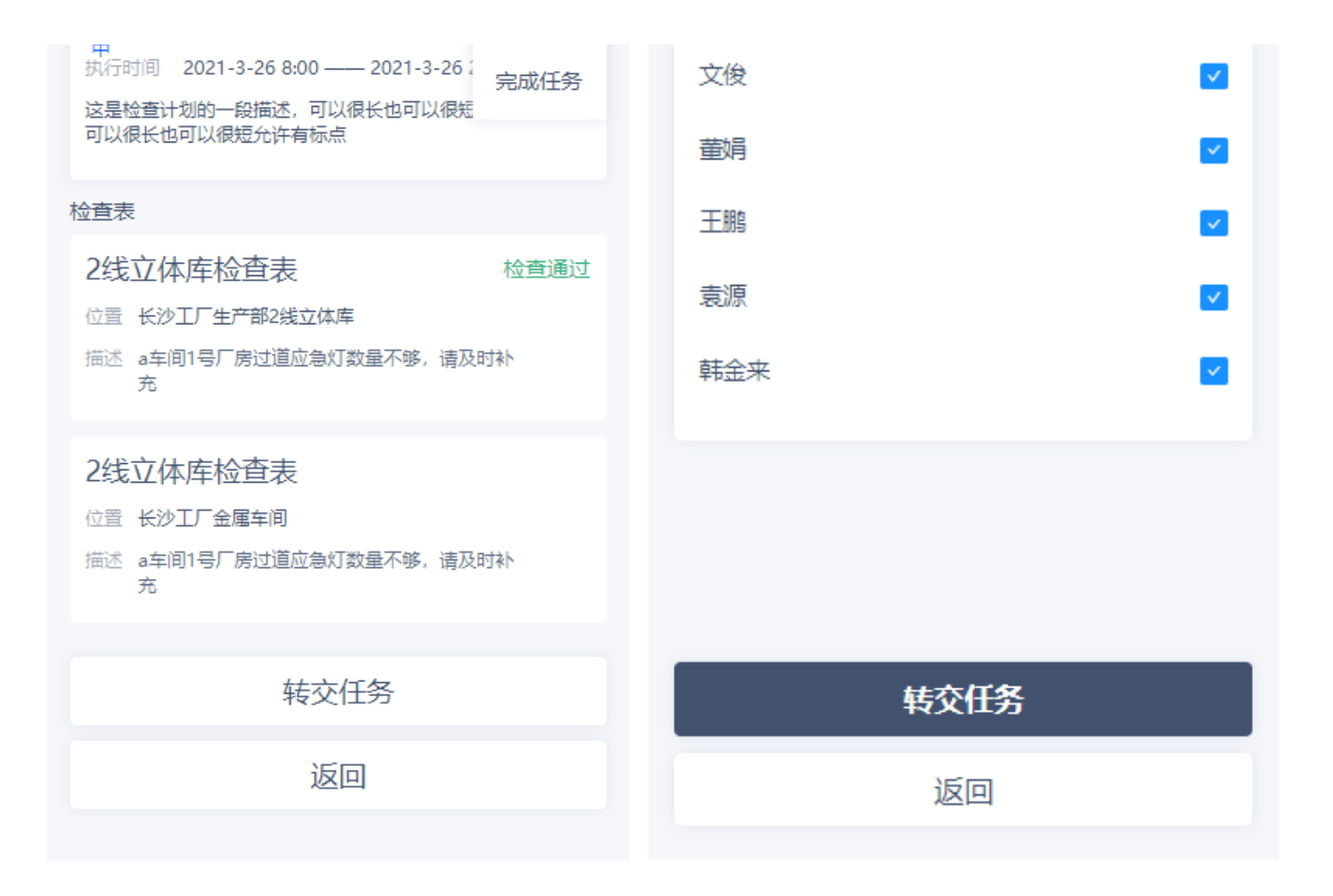

图2

### 9. 取消检查任务

当检查任务状态为进行中时,点击页面右上角更多按钮<点击计划取消或意外取消<填写取消原因<完 成取消检查任务。

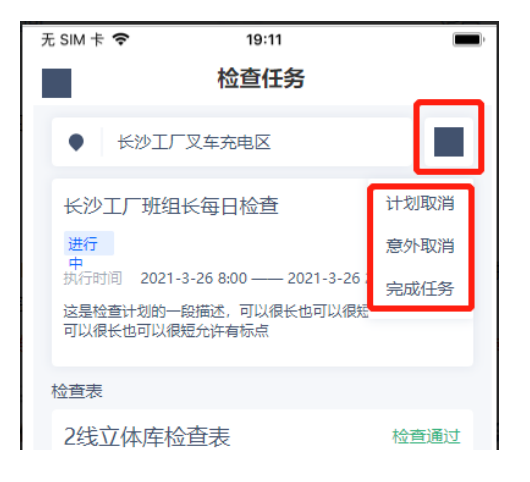

| 位置 长沙工厂生产部2线立体库<br>描述 a车间1号厂房过道应急灯数量不够,请及时补<br>充     |
|------------------------------------------------------|
| 2线立体库检查表<br>位置 长沙工厂金属车间<br>描述 a车间1号厂房过道应急灯数量不够,请及时补充 |
| 转交任务                                                 |
| 返回                                                   |
|                                                      |

### 10. 完成检查任务

1、当该检查任务创建时设置了部分完成即可,则完成部分检查表后:

点击页面右上角更多按钮<点击完成任务<任务状态变为已完成

2、当该检查任务创建时未设置部分完成即可,则完成全部检查表后,检查任务自动变为已完成状态

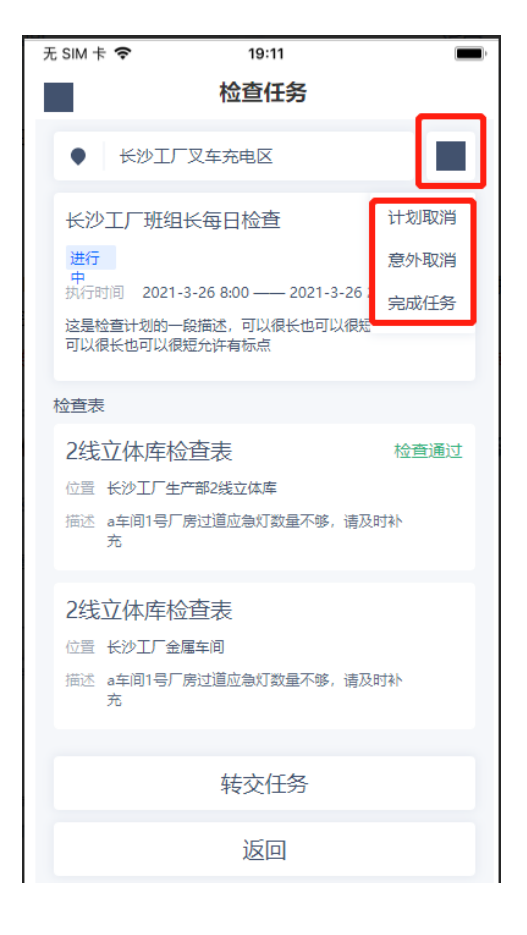

### 11. 现场签到

点击页面底部扫码签到按钮>页面跳转至扫码功>扫描位置码>检查表可以开始作答(任务状态变为进 行中)

点巡检管理中,现场签到的场景包括检查表签到、整改任务签到。

| 无 SIM 卡 🗢 19:11                                          |   | 无 SIM 卡 🗢                       | 19:11                          |
|----------------------------------------------------------|---|---------------------------------|--------------------------------|
| 检查表                                                      |   |                                 | 整改项目                           |
| 2线立体库检查表<br>位置 长沙工厂生产部2线立体库<br>描述 检查表描述                  |   | 整改: 电气安全:<br>电线铜丝无外露。<br>已啊 非常紧 | 电线铜丝无外露电气安全:<br>检查点内容显示完整      |
| 检查点                                                      |   | 整改编号 12位数<br>字、                 |                                |
| 测试单选检查点 (多行)                                             | % | 整改位直(長沙上)》                      | 《车充电区                          |
| <ul> <li>这是检查计划的一段描述,可以很长也</li> <li>可以很短允许有标点</li> </ul> |   | 问题描述                            |                                |
| <ul> <li>这是检查计划的一段描述,可以很长也</li> <li>可以很短允许有标点</li> </ul> |   | 这是一段文字描述,<br>厂房过道应急灯数量          | 可以很长也可以很短, a车间1号<br>霍不够, 请及时补充 |
| ○ 这是检查计划的一段描述,可以很长也可以很短允许有标点                             |   |                                 |                                |
| 测试单选检查点(单行)                                              | % | 季军                              | 2021-5-26 8:09                 |

| <ul><li>○ 这是检查表的—个选项</li><li>○ 这是检查表的—个选项</li></ul>                                                           |                  |
|----------------------------------------------------------------------------------------------------|------------------|
| <ul> <li>测试单选检查点(单行+提 ・・・・</li> <li>示)</li> <li>这是检查表的一个选项</li> <li>这是检查表的一个选项</li> <li>这是检查表的一个选项</li> </ul> | く<br><b>現场签到</b> |
| <b>扫码签到</b><br>返回                                                                                             |                  |

图2

# 12. 完成检查表

完成所有检查点的作答>点击页面底部完成检查按钮>完成检查表

- 1、点击检查点右上角更多按钮>查看该检查点的描述说明
- 2、点击检查点右上角垃圾桶按钮>删除对该检查点的作答
- 3、点击检查点下方的继续添加按钮>为该检查点增加一组答案
- 4、点击检查点右上角设置按钮>页面跳转至发布整改页

| 检查表                                                      |   |
|----------------------------------------------------------|---|
| 2线立体库检查<br>位置 长沙工厂生产部2线立体库<br>描述 检查表描述                   |   |
| 检查点                                                      |   |
| 测试单选检查点(多行) 4                                            | * |
| <ul> <li>这是检查计划的一段描述,可以很长也</li> <li>可以很短允许有标点</li> </ul> |   |
| <ul> <li>这是检查计划的一段描述,可以很长也</li> <li>可以很短允许有标点</li> </ul> |   |
| <ul> <li>这是检查计划的一段描述,可以很长也</li> <li>可以很短允许有标点</li> </ul> |   |

| 测试文本检查点 (提示) | 1 🛄 | % |
|--------------|-----|---|
| 填写图片的描述      | ' – |   |
|              |     |   |

| 编号    |      | 2 | đ |
|-------|------|---|---|
| 危化品名称 |      |   |   |
| 危化品储量 |      |   |   |
| 3     |      |   |   |
|       | 继续添加 |   |   |

| 完成检查 |  |
|------|--|
| 返回   |  |

### 13. 发布整改

点击图1检查表中检查点右上角设置按钮>页面跳转至图2发布整改页

在图2填写问题描述>选择问题标签>上传图片>选择任务紧急程度>>选择响应人是否签到或转交>点击 发布整改按钮

\*问题描述、问题标签、上传图片均为非必填项

\*该整改任务的设置不同,导致该页底部的发布问题按钮也可能为"选择整改人"按钮,若为选择整 改人按钮,点击后选择整改人(可多选)即可发布

| 无 SIM 卡 🗢                                      | 19:11            |   |
|------------------------------------------------|------------------|---|
|                                                | 检查表              |   |
| 2线立体库检查                                        |                  |   |
| 位置 长沙工厂生产部2                                    | 2线立体库            |   |
| 描述检查表描述                                        |                  |   |
| 检查点                                            |                  |   |
| 测试单选检查点 (多                                     | 行)               | % |
| <ul> <li>这是检查计划的-</li> <li>可以很短允许有核</li> </ul> | —段描述,可以很长也<br>示点 |   |
| <ul> <li>这是检查计划的-</li> <li>可以很短允许有核</li> </ul> | —段描述,可以很长也<br>远点 |   |
| <ul> <li>这是检查计划的-</li> <li>可以很短允许有权</li> </ul> | —段描述,可以很长也<br>远点 |   |

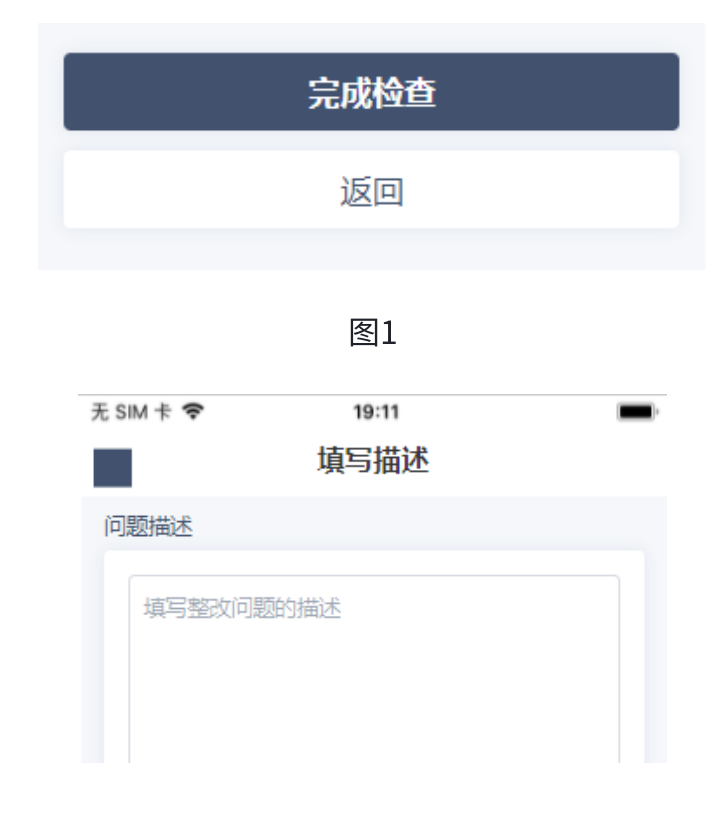

| 问题标签<br>员工操 物料搬 机械设<br>作<br>上传图片 |     |
|----------------------------------|-----|
| 优先级选择                            | 请选择 |
| 整改人设置<br>整改人是否签到<br>整改人是否允许转交    |     |
| 发布整改                             |     |

# 14. 响应整改

当整改任务是未响应或转交中状态时,点击页面底部响应任务按钮即可响应整改任务。

| 无 SIM 卡 🗢                                                                       | 19:11                     | - |
|---------------------------------------------------------------------------------|---------------------------|---|
|                                                                                 | 整改项目                      |   |
| 整改:电气安全:<br>电线铜丝无外露。                                                            | 电线铜丝无外露电气安全:<br>检查点内容显示完整 |   |
| 未响     非常紧       应     急       整改编号     12位数       字     空       整改位置     长沙工厂叉 | 车充电区                      |   |

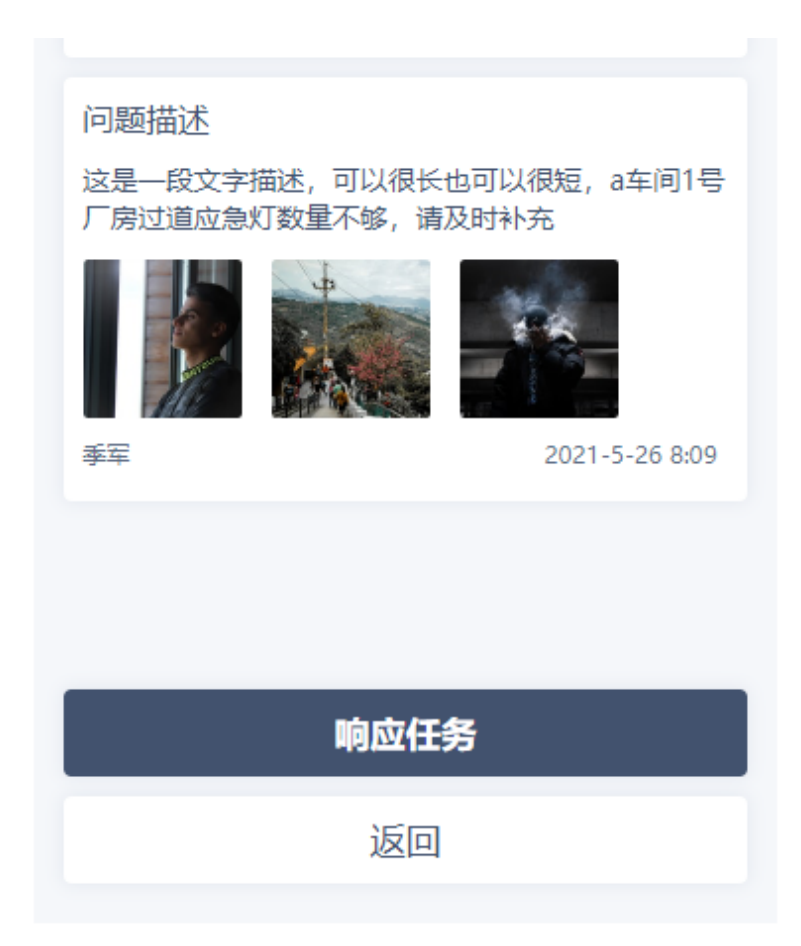

#### 15. 转交整改

当整改任务是已响应或进行中状态时,点击图1页面底部转交任务按钮>页面跳转至图2选择转交人页 >勾选转交人>点击转交任务按钮>完成转交

\*创建该整改任务时对于转交功能,若未设置执行人可选择转交人,则无需选择转交人

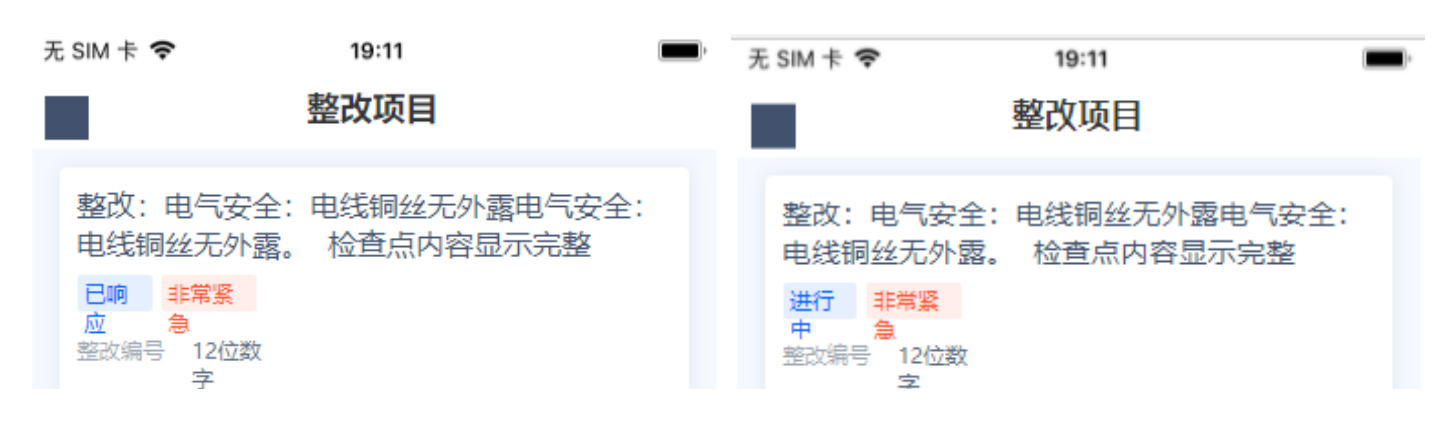

| 整改位宣 长沙土) 义年充电区                               | 整改位置 长沙工厂叉车充电区                                |
|-----------------------------------------------|-----------------------------------------------|
| 问题描述                                          | 问题描述                                          |
| 这是一段文字描述,可以很长也可以很短,a车间1号<br>厂房过道应急灯数量不够,请及时补充 | 这是一段文字描述,可以很长也可以很短,a车间1号<br>厂房过道应急灯数量不够,请及时补充 |
|                                               |                                               |
| 季军 2021-5-26 8:09                             | 季军 2021-5-26 8:09                             |
|                                               |                                               |
|                                               |                                               |
| 现场签到                                          | 提交审核                                          |
| 转交任务                                          | 转交任务                                          |

图2

# 16. 提交整改审核

点击图1页面底部提交审核按钮>页面跳转至图2>填写整改结果>上传图片>选择任务紧急程度>点击确 认提交按钮>该任务提交至审核人

| 无 SIM 卡 🗢                                                              | 19:11                    | - | 无 SIM 卡 🗢 | 19:11            |  |
|------------------------------------------------------------------------|--------------------------|---|-----------|------------------|--|
|                                                                        | 整改项目                     |   |           | 提交审核             |  |
| 整改: 电气安全:<br>电线铜丝无外露。<br>进行 非常紧<br>中 急<br>整改编号 12位数<br>字<br>整改位置 长沙工厂叉 | 电线铜丝无外露电气安全<br>检查点内容显示完整 | : | 整改结果      | 密<br>政<br>结<br>果 |  |

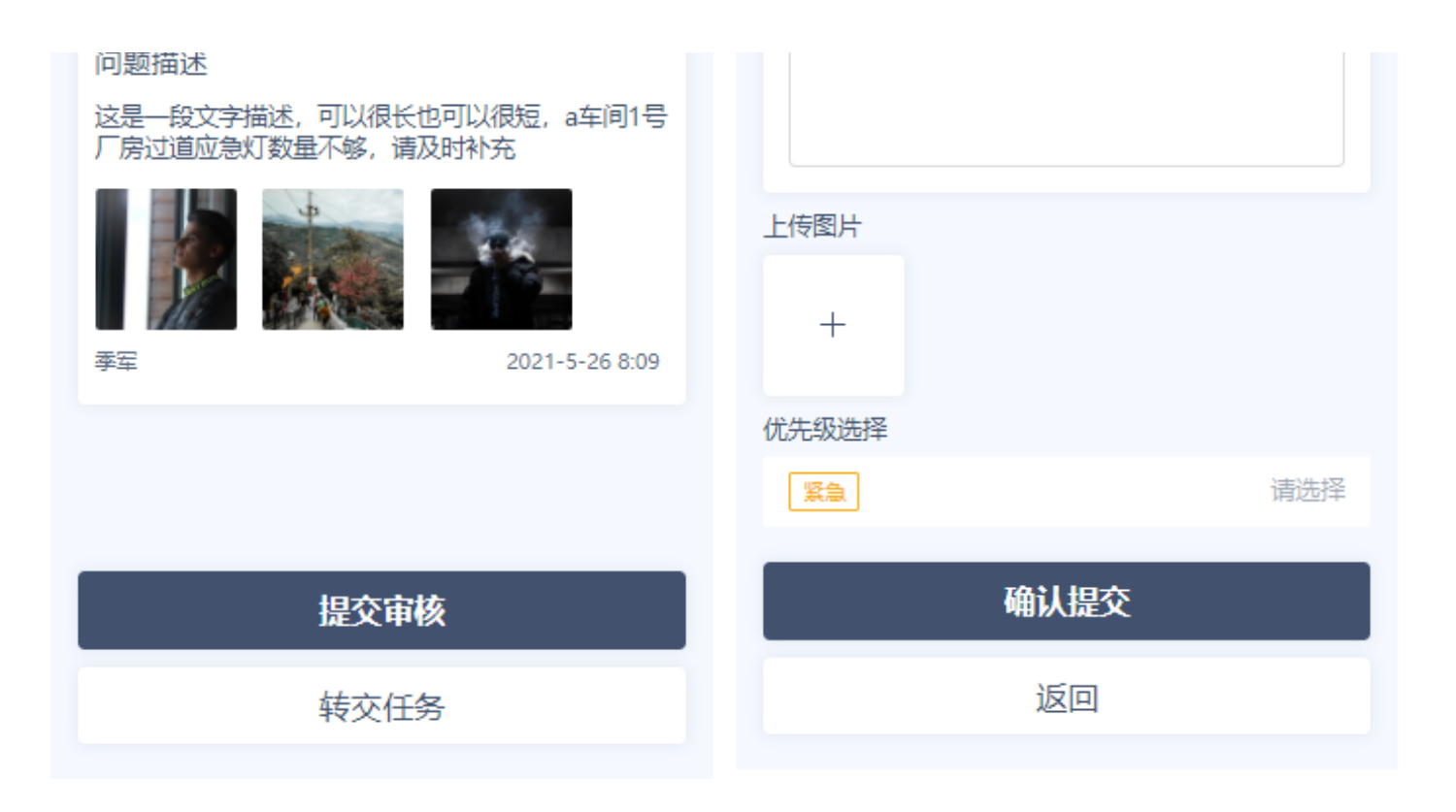

图2

#### 17. 提交整改审核结果

1、审核通过

点击图1页面底部审核通过按钮>该任务状态变为已通过

#### 2、审核不通过

点击图1页面底部审核不通过按钮>页面跳转至图2>填写未通过描述>上传图片>选择任务紧急程度>点 击确认提交按钮>该任务驳回至整改人

| 无 | ; SIM 卡 🕈  | (î           | 19:11<br>宙核              |              | 无 SIM 卡 🗢 | 19:11 |  |
|---|------------|--------------|--------------------------|--------------|-----------|-------|--|
|   |            |              | Ψ1X                      |              |           | 未通过描述 |  |
|   | 审核:<br>电线铆 | 电气安:<br>副丝无外 | 全: 电线铜丝无外露<br>露。 检查点内容显示 | 电气安全:<br>示完整 | 未通过描述     |       |  |
|   | 待审<br>核    | 非常紧<br>急     |                          |              |           |       |  |

| 整改编号 12位数<br>字<br>整改位置 长沙工厂叉车充电区                                                                    | 描述审核末通过原因       |
|----------------------------------------------------------------------------------------------------|-----------------|
| 整改结果<br>1<br>这是一段文字描述,可以很长也可以很短,a车间1号<br>厂房过道应急灯数量不够,请及时补充                                          |                 |
| 张三 2021-5-26 8:19                                                                                   | 上传图片            |
| <ul> <li>问题描述</li> <li>这是一段文字描述,可以很长也可以很短,a车间1号</li> <li>厂房过道应急灯数量不够,请及时补充</li> <li>「「」」</li> </ul> | 十<br>优先级选择      |
| 季军         2021-5-26 8:09                                                                           | いた<br>緊急<br>清选择 |
| 审核通过                                                                                                | 确认提交            |
| 审核不通过                                                                                               | 返回              |

图2

# 18. 完成整改

当整改任务状态为进行中时>点击页面底部完成任务按钮>页面跳转至填写整改总结页

\*整改任务进行中状态时,根据创建任务时对是否审核的设置不同,若未设置该任务需要审核,则底 部按钮显示完成任务;若设置了该任务需要审核,则页面底部显示提交审核按钮。

| 无 SIM 卡 🗢             | 19:11                     | ) |
|-----------------------|---------------------------|---|
|                       | 整改项目                      |   |
| 整改: 电气安全:<br>电线铜丝无外露。 | 电线铜丝无外露电气安全:<br>检查点内容显示完整 |   |

| <ul> <li>         世行 非常意<br/>中 急<br/>整改编号 12位数<br/>字<br/>整改位置 长沙工厂叉车充电区     </li> </ul> |  |
|-----------------------------------------------------------------------------------------|--|
| 问题描述                                                                                    |  |
| 这是一段文字描述,可以很长也可以很短,a车间1号<br>厂房过道应急灯数量不够,请及时补充                                           |  |
|                                                                                         |  |
| 季军 2021-5-26 8:09                                                                       |  |
|                                                                                         |  |
|                                                                                         |  |
| 完成任务                                                                                    |  |
| 转交任务                                                                                    |  |
|                                                                                         |  |

#### 19. 填写整改总结

1、提交总结

当整改任务状态为进行中时>点击页面底部完成任务按钮>页面跳转至本页>填写总结描述>上传图片> 选择任务紧急程度>点击提交总结按钮>该任务状态变为已总结

2、稍后填写

当整改任务状态为进行中时>点击页面底部完成任务按钮>页面跳转至本页>填写总结描述>上传图片> 选择任务紧急程度>点击稍后填写按钮>该任务状态为已完成

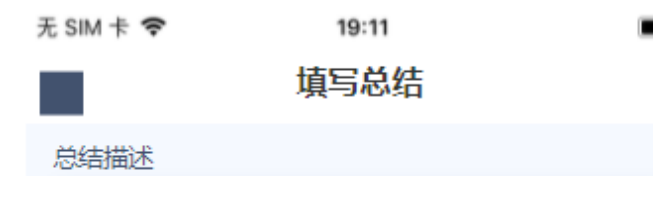

| 填写整改总统 | 结    |     |
|--------|------|-----|
|        |      |     |
|        |      |     |
|        |      |     |
|        |      |     |
|        |      |     |
|        |      |     |
| 上传图片   |      |     |
|        |      |     |
| +      |      |     |
|        |      |     |
| 优先级选择  |      |     |
| 紧急     |      | 请选择 |
|        |      |     |
|        | 提交总结 |     |
|        | 稍后填写 |     |
|        |      |     |

# 七、问题管理

# 1. 任务池列表

点击任务池列表中的任务>页面跳转至未响应、转交中状态详情页 任务池列表显示您未响应、转交中状态问题。

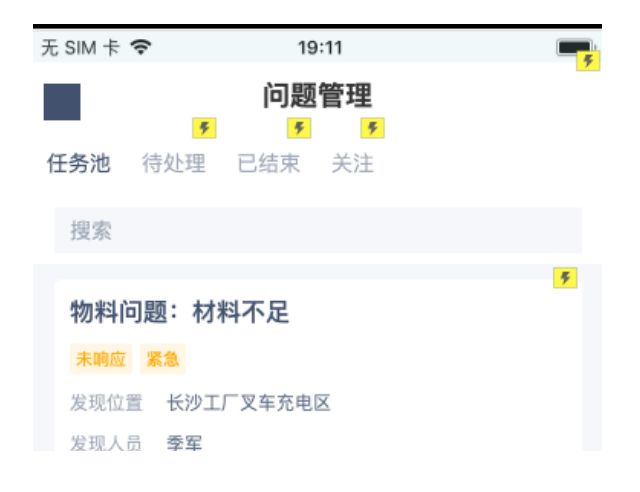

|                 | # -T-          |
|-----------------|----------------|
| 发布时间            | 2021-5-26 8:29 |
| 270 000 1465 D  | 金周秋数里不足        |
|                 |                |
| 物料问题            | 题:叉车故障         |
| 转交中             | 素急             |
| 发现位置            | 长沙工厂叉车充电区      |
| 转交人员            | 季军             |
| 转交时间            | 2021-5-26 8:29 |
| (四) 9) 11 11 11 | A R MILL       |
|                 |                |
|                 |                |
|                 |                |
|                 |                |
|                 |                |
|                 |                |
|                 |                |

# 2. 待处理列表

点击待处理列表中的任务>页面跳转至问题已响应、进行中、待审核、未通过状态详情页 待处理列表显示您已响应、进行中、待审核、未通过状态问题。

| 无 SIM 卡 🗢 | 19:11           |
|-----------|-----------------|
| <         | 问题管理            |
| 任务池 待处理   | <b>里</b> 已结束 关注 |
| 搜索        |                 |
|           |                 |
| 物料问题:     | 叉车故障            |
| 进行中非常紧    | 12              |
| 发现位置 长弦   | 少工厂叉车充电区        |
| 响应人员 季節   | F               |
| 响应时间 202  | 21-5-26 8:29    |
| 网络海还 又名   | +元吧匹,#又午故降元法使用  |
|           |                 |
| 审核: 质量    | 问题:质量不合格        |
| 待审核 非常紧   | 12              |

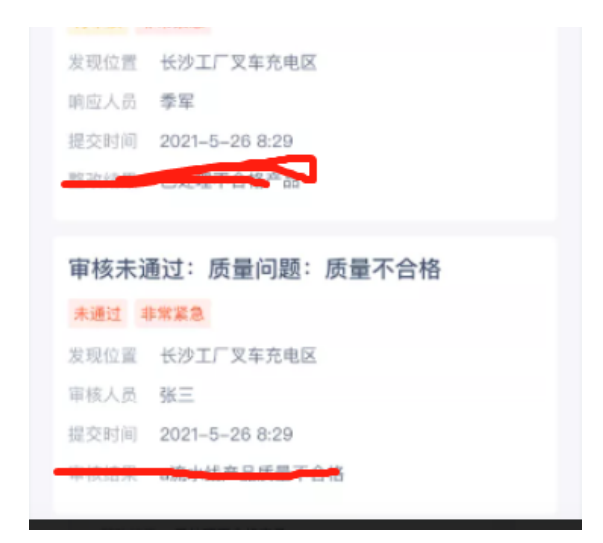

### 3. 已结束列表

点击已结束列表中的任务>页面跳转至问题已完成、已关闭、已总结、已通过状态详情页 已结束列表显示您已完成、已关闭、已总结、已通过状态问题。

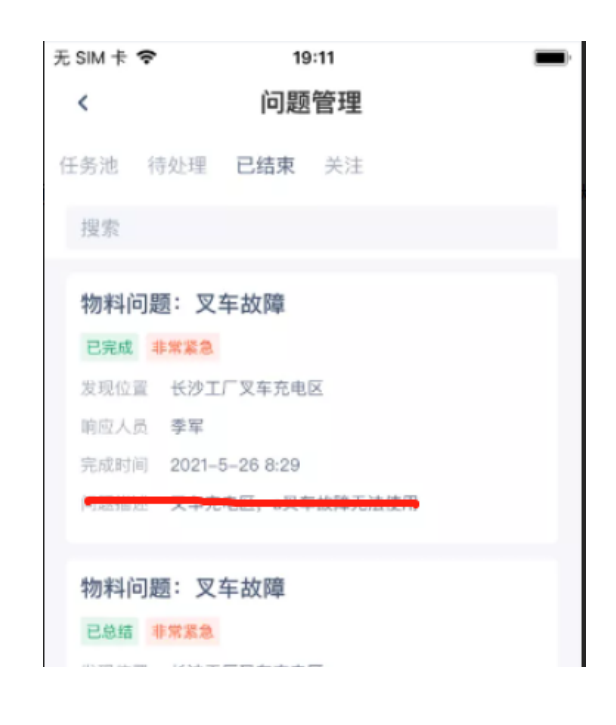

| 发现位置                                | 长沙工厂义车充电区                                                                                            |
|-------------------------------------|----------------------------------------------------------------------------------------------------|
| 响应人员                                | 季军                                                                                                   |
| 总结时间                                | 2021-5-26 8:29                                                                                       |
| 673 KM 442 248                      | P 在在中区,J 大手故障无法使用                                                                                    |
|                                     |                                                                                                    |
| 审核已述                                | 通过:物料问题:叉车故障                                                                                         |
| 审核已述                                | 通过:物料问题:叉车故障                                                                                         |
| 审核已述<br>已通过 =                       | 通过:物料问题:叉车故障                                                                                         |
| <b>审核已述</b><br>已通过 <b>=</b><br>发现位置 | <b>通过: 物料问题: 叉车故障</b><br>#%%急<br>长沙工厂叉车充电区                                                           |
| <b>审核已述</b><br>已通过<br>发现位置<br>审核人员  | <b>通过:物料问题: 叉车故障</b><br>「常業急<br>长沙エ厂叉车充电区<br>季军                                                      |
| 审核已述<br>已通过<br>发现位置<br>审核人员<br>提交时间 | <ul> <li>通过:物料问题:叉车故障</li> <li>業業金</li> <li>长沙工厂叉车充电区</li> <li>季军</li> <li>2021-5-26 8:29</li> </ul> |

# 4. 关注列表

点击关注列表中的任务>页面跳转至关注问题详情页

关注列表中显示:

您作为抄送人的未响应、转交中、已响应、进行中、待审核、未通过、已通过、已完成、已关闭、已 总结状态问题;作为抄送人的随机检查任务完成后及随机检查触发的整改任务;

您作为发现人提出的问题;

您作为审核人员审核后的问题;

您作为未完成提醒的通知人的问题;

| 无 SIM 卡 | Ŷ      | 19  | :11 |  |
|---------|--------|-----|-----|--|
| <       |        | 问题  | 管理  |  |
| 任务池     | 待处理    | 已结束 | 关注  |  |
| 搜索      |        |     |     |  |
| 物料问     | 问题: 叉3 | 年故障 |     |  |

| 进行中 非常紧急                              |
|---------------------------------------|
| 发现位置 长沙工厂叉车充电区                        |
| 响应人员 季军                               |
| 响应时间 2021-5-26 8:29                   |
| · · · · · · · · · · · · · · · · · · · |
|                                       |
| 审核: 质量问题: 质量不合格                       |
| 待审核 非常紧急                              |
| 发现位置 长沙工厂叉车充电区                        |
| 响应人员 季军                               |
| 提交时间 2021-5-26 8:29                   |
|                                       |
|                                       |
| 审核未通过: 质量问题: 质量不合格                    |
| 未通过 非常紧急                              |
| 发现位置 长沙工厂叉车充电区                        |
| 审核人员 张三                               |
| 提交时间 2021-5-26 8:29                   |
| 率该结束 a前水线广品质量                         |

# 5. 响应问题

当问题是未响应或转交中状态时,点击页面底部响应任务按钮即可响应。

| 无 SIM              | 卡 🗢 19:11                                                                                                    | <b>_</b> , |
|--------------------|----------------------------------------------------------------------------------------------------|------------|
|                    | 问题处理                                                                                                    |            |
| 物                  | 料问题: 叉车故障                                                                                                    |            |
| 未<br>应<br>问題<br>发現 | <ul> <li>         ・非常紧      <li>         急         ・     <li>         ・</li> <li>         ・</li></li> <li>         ・</li> <li></li></li></ul> |            |
| 问                  | 题描述                                                                                                    |            |

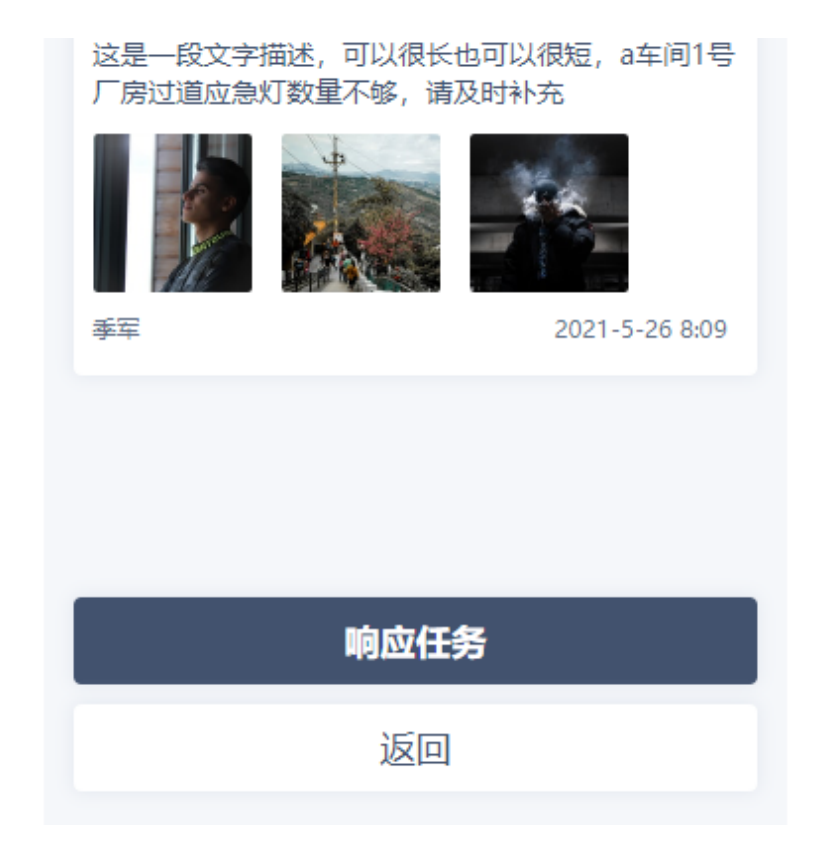

#### 6. 转交问题

当问题是已响应或进行中状态时,点击图1页面底部转交任务按钮>页面跳转至图2选择转交人页>勾 选转交人>点击转交任务按钮>完成转交

\*创建该问题时对于转交功能,若未设置响应人可选择转交人,则无需选择转交人

| 无 SIM 卡 중 19:11<br>问题处理                 | <b>••••</b> ), | 无 SIM 卡 🗢 | <sup>19:11</sup><br>问题处理 |          |
|-----------------------------------------|----------------|-----------|--------------------------|----------|
| 物料问题: 又车故障                              |                | 全选        |                          |          |
| 应 急<br>问题编号 12位数<br>字<br>发现位置 长沙工厂叉车充电区 |                | 季军        |                          | <u>~</u> |
|                                         |                | tt læ     |                          |          |

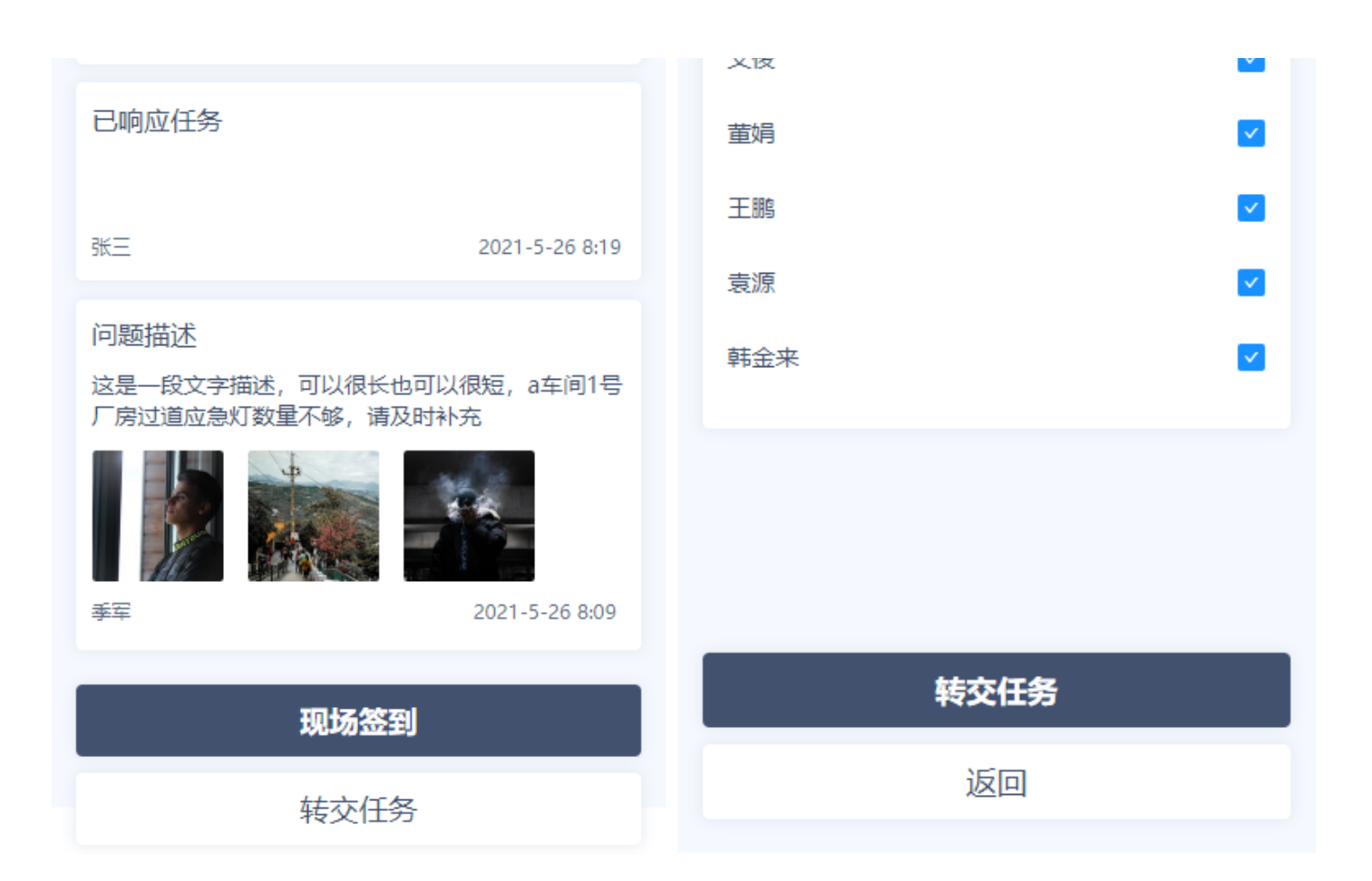

图2

### 7. 提交问题审核

点击图1页面底部提交审核按钮>页面跳转至图2>填写整改结果>上传图片>选择任务紧急程度>点击确 认提交按钮>该任务提交至审核人

| 无 SIM 卡 🗢               | 19:11 | <br>无 SIM 卡 🗢   | 19:11 | • |
|-------------------------|-------|-----------------|-------|---|
|                         | 问题处理  |                 | 提交审核  |   |
| 物料问题:叉车                 | 故障    | 整改结果            |       |   |
| 进行中非常紧急                 |       | 描述题改结           | 里     |   |
| 问题编号 12位数字<br>发现位置 长沙工厂 | 叉车充电区 | JEAN PROVIDENCE | *     |   |
| 口脑应任女                   |       |                 |       |   |

| ᢑᠬᡃᠬᢂᠴᠫ                              |                |       |     |
|--------------------------------------|----------------|-------|-----|
| 张三                                   | 2021-5-26 8:39 |       |     |
| 问题描述                                 |                | 上传图片  |     |
| 这是一段文字描述,可以很长也可以<br>厂房过道应急灯数量不够,请及时补 | 很短,a车间1号<br>充  | +     |     |
|                                      | -<br>-         | 优先级选择 |     |
| 李军                                   | 2021-5-26 8:09 | 「緊急」  | 请选择 |
| 提交审核                                 | <b>7</b> .     | 确认损   | 交   |
| 转交任务                                 | 5              | 返回    | ]   |

图2

#### 8. 提交问题审核结果

1、审核通过

点击图1页面底部审核通过按钮>该任务状态变为已通过

2、审核不通过

点击图1页面底部审核不通过按钮>页面跳转至图2>填写未通过描述>上传图片>选择任务紧急程度>点 击确认提交按钮>该任务驳回至响应人

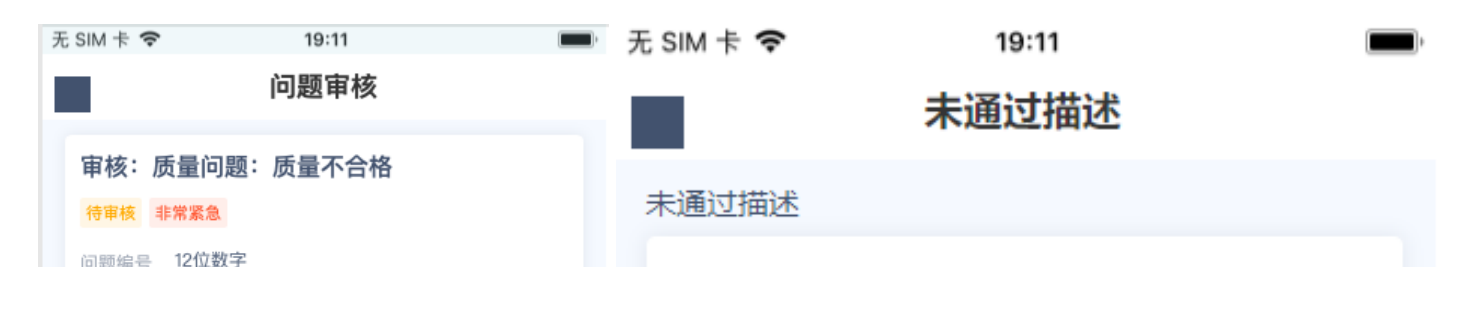

| 发现位置 长沙工厂叉车充电区                                | 描述审核未通过原因     |
|-----------------------------------------------|---------------|
| 处理结果1                                         |               |
| 这是一段文字描述,可以很长也可以很短,a车间1号<br>厂房过道应急灯数量不够,请及时补充 |               |
|                                               |               |
| 张三 2021-5-26 8:19                             |               |
| 已响应任务                                         |               |
|                                               | 上传图片          |
| 张三 2021-5-26 8:19                             |               |
|                                               | +             |
|                                               |               |
| 厂房过道应急灯数量不够,请及时补充                             | 优先级选择         |
|                                               | <b>緊急</b> 请选择 |
| 季军 2021-5-26 8:09                             | 商计坦大          |
| 审核通过                                          | 明风定义          |
| 軍核不通过                                         | 返回            |

# 9. 完成问题

当问题状态为进行中时>点击页面底部完成任务按钮>页面跳转至填写问题总结页

\*问题进行中状态时,根据创建问题时对是否审核的设置不同,若未设置该问题需要审核,则底部按 钮显示完成任务;若设置了该问题需要审核,则页面底部显示提交审核按钮。

图2

| 无 SIM 卡 🗢 | 19:11  | , <b>,</b> |
|-----------|--------|------------|
|           | 问题处理   |            |
| 物料问题      | : 叉车故障 |            |
| 进行中非      | 常紧急    |            |

| 问题编号 12位数字<br>发现位置 长沙工厂叉车充电区                  |
|-----------------------------------------------|
| 已响应任务                                         |
| 张三 2021-5-26 8:19                             |
| 问题描述                                          |
| 这是一段文字描述,可以很长也可以很短,a车间1号<br>厂房过道应急灯数量不够,请及时补充 |
|                                               |
| 季军 2021-5-26 8:09                             |
|                                               |
|                                               |
|                                               |
| 转交任务                                          |

#### 10. 填写问题总结

1、提交总结

当问题状态为进行中时>点击页面底部完成任务按钮>页面跳转至本页>填写总结描述>上传图片>选择 任务紧急程度>点击提交总结按钮>该问题状态变为已总结

2、稍后填写

当问题状态为进行中时>点击页面底部完成任务按钮>页面跳转至本页>填写总结描述>上传图片>选择 任务紧急程度>点击稍后填写按钮>该问题状态为已完成

| 无 SIM 卡 🗢 | 19:11 | ) |
|-----------|-------|---|
|           | 填写总结  |   |
| 总结描述      |       |   |
| 填写整改总结    |       |   |
|           |       |   |
|           |       |   |
|           |       |   |

| 上传图片  |      |     |
|-------|------|-----|
| +     |      |     |
| 优先级选择 |      |     |
| 紧急    |      | 请选择 |
|       |      |     |
|       | 提交总结 |     |
|       | 稍后填写 |     |

# 八、快速处理

# 1. 快速检查

位置扫码>点击检查表进入检查表详情

快速检查功能用于当您正处于某一位置时,快速完成该位置下需要您完成的检查表。

| 无 SIM 卡 🗢 | •      | 19:11 | • |
|-----------|--------|-------|---|
|           |        | 快速处理  |   |
| 8 8       | 少工厂叉车充 | 电区    | × |
| 快速检查      | 快速整改   | 随机检查  |   |

### 2线立体库检查表 <sup>检查表来源</sup>班组长每日检查

a车间1号厂房过道应急灯数量不够,请及时补充

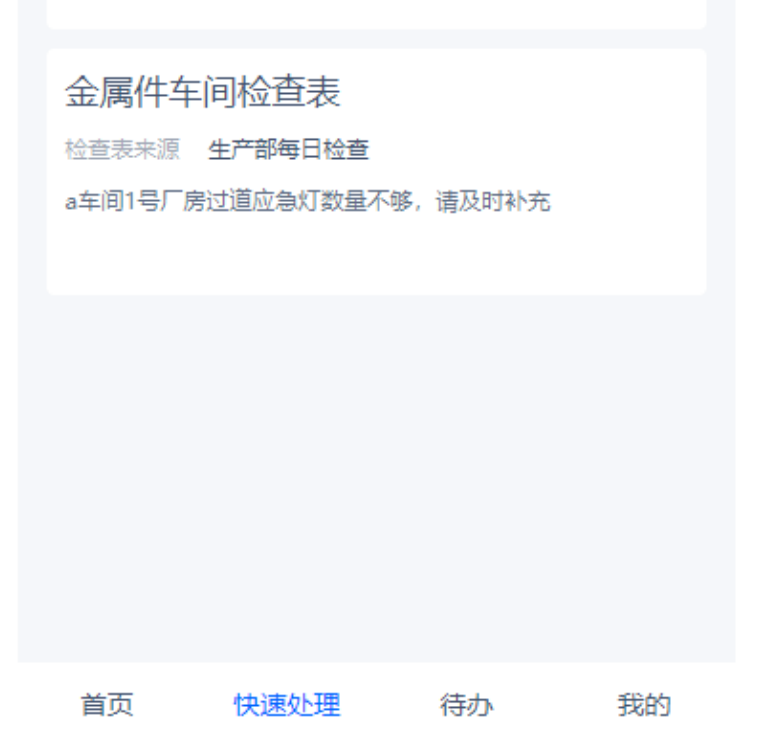

# 2. 快速整改

位置扫码>点击整改任务进入整改任务详情

快速整改功能用于当您正处于某一位置时,快速完成该位置下需要您完成的整改任务。

| 无 SIM 卡 🗢       | 19:11                      |            |
|-----------------|----------------------------|------------|
|                 | 快速处理                       |            |
| 8 长沙工           | 厂叉车充电区                     | ×          |
| 快速检查快           | 速整改 随机检查                   |            |
| 整改: 高位<br>件缠绕包件 | 近货架区域佩戴安全帽、<br>「缠绕包件缠绕包件缠缠 | 高层散<br>绕包… |

| <mark>应急<br/>整改位置</mark>                                              | 长沙工厂叉车充电区                                   |
|-----------------------------------------------------------------------|---------------------------------------------|
| 执行人员                                                                  | 季军                                          |
| 发布时间                                                                  | 2021-5-26 8:29                              |
| 问题描述                                                                  | a车间1号厂房过道应急灯数量不够,请及时补充<br>厂房过道应急灯数量不够,请及时补充 |
|                                                                       |                                             |
| 审核: 高<br>件缠绕包                                                         | 位货架区域佩戴安全帽、高层散<br>件缠绕包件缠绕包件缠                |
| <ul> <li>待审</li> <li>非</li> <li>核</li> <li>急</li> <li>整改位置</li> </ul> | <mark>常紧</mark><br>长沙工厂叉车充电区                |
| 整改人员                                                                  | 季军                                          |
| 提交时间                                                                  | 2021-5-26 8:29                              |
| 整改结果                                                                  | a车间1号厂房过道应急灯数量不够,请及时补充<br>厂房过道应急灯数量不够,请及时补充 |

#### 3. 快速处理

位置扫码>点击问题整改进入问题详情

快速处理功能用于当您正处于某一位置时,快速处理该位置下需要您完成的问题。

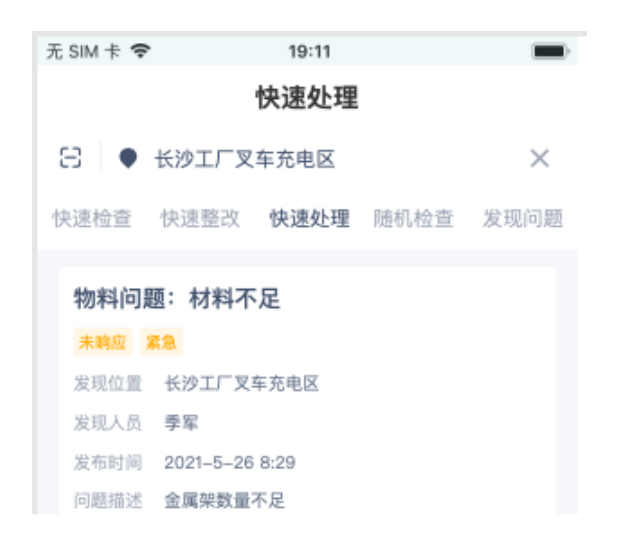

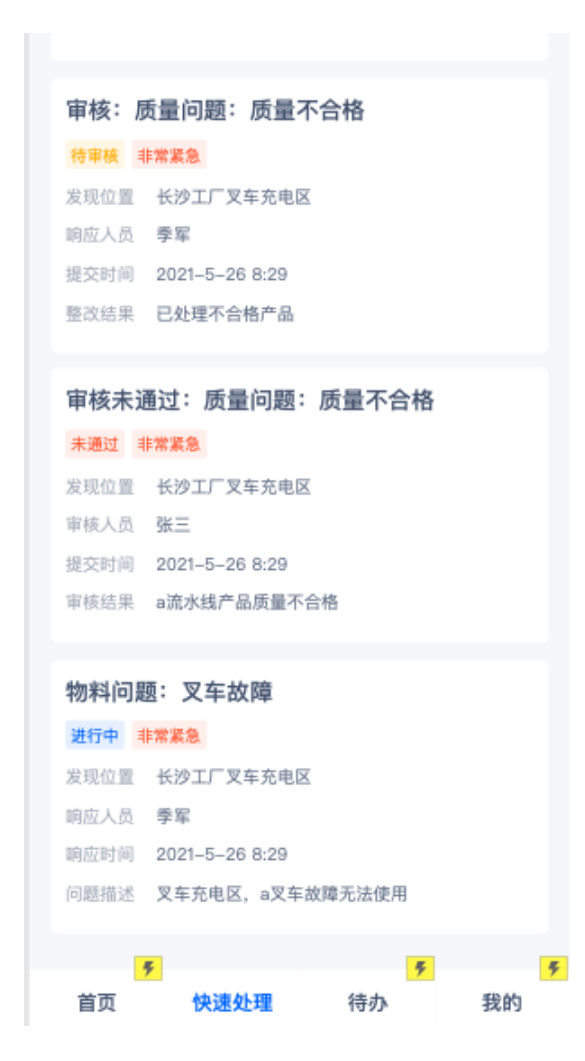

#### 4. 随机检查

位置扫码>点击随机检查任务进入随机检查任务详情

随机检查功能用于当您正处于某一位置时,快速完成该位置下需要您完成的随机检查任务。

\*当天可使用次数为所有该随机检查人员共同使用,当次数>1时即不显示在列表。

| 无 SIM 卡 🗢 | 19:11 |  |
|-----------|-------|--|
|           | 快速处理  |  |

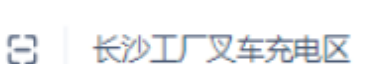

| 状迷检查                            | 大法金仪 随机                   |           |    |
|---------------------------------|---------------------------|-----------|----|
| 机械设备<br>当天可使用》<br>a车间1号厂)       | 各检查表<br>次数 10<br>房过道应急灯数量 | 下够, 请及时补充 |    |
| <b>叉车检查</b><br>当天可使用》<br>a车间1号厂 | を表<br>次数 7<br>房过道应急灯数量7   | 5哆, 请及时补充 |    |
|                                 |                           |           |    |
| 首页                              | 快速处理                      | 待办        | 我的 |

四方+日 + 人 オ

オートンオークレフト

とう オレオ

#### 5. 发现问题列表

位置扫码>在图1点击选择问题发现流程>页面跳转至图2>点击选择问题处理流程>页面跳转至发布问题页

发现问题功能用于当您正处于某一位置时,对该位置例如设备等情况提出问题。

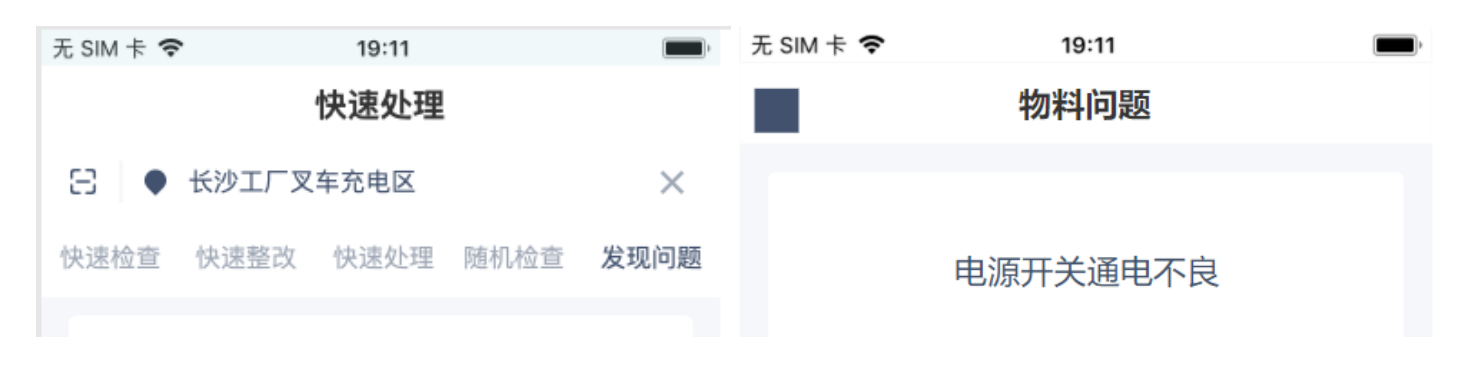

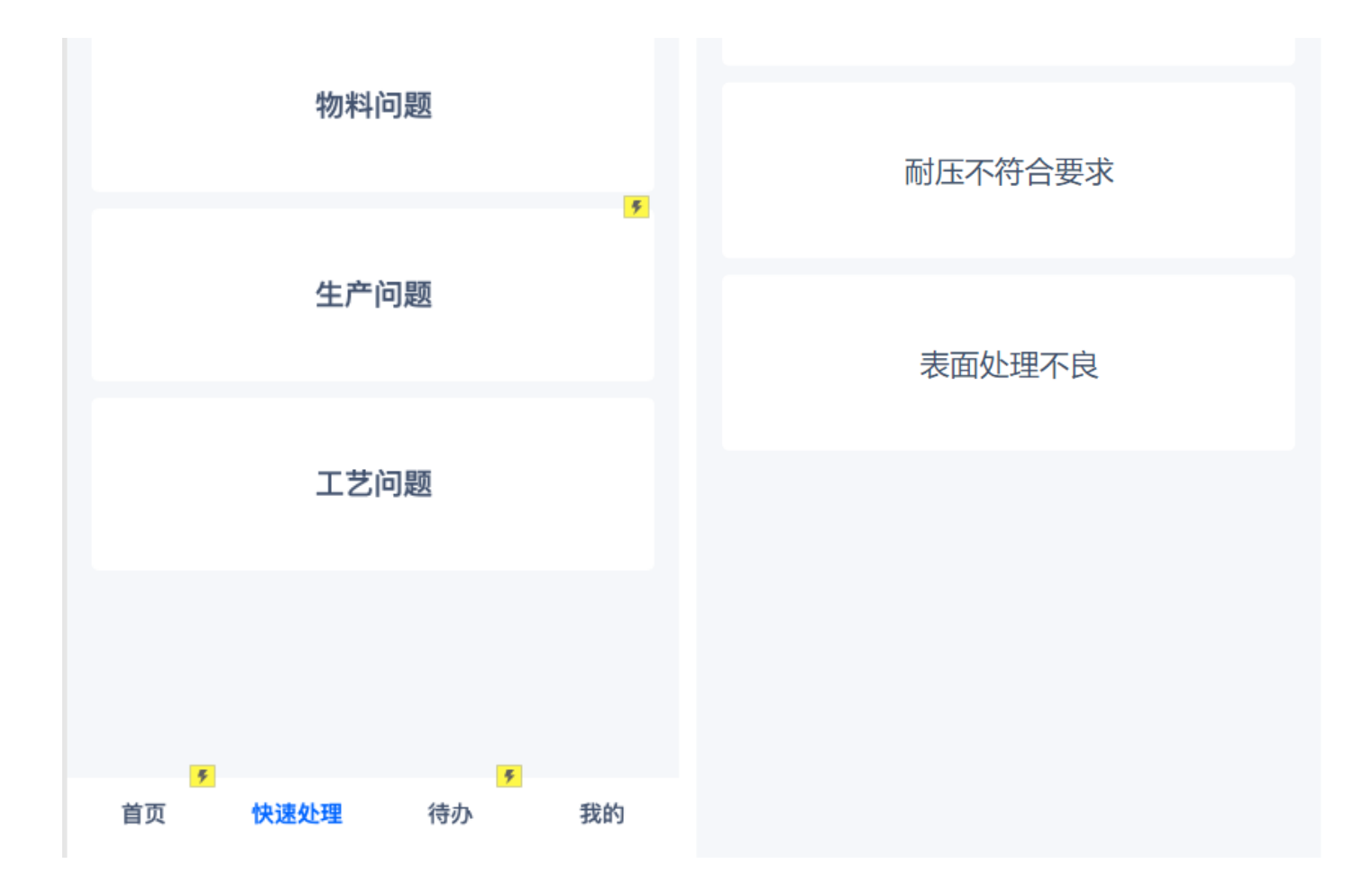

图2

#### 6. 发布问题

输入问题描述>点击选择快捷输入>点击选择问题标签>上传图片>选择该问题的紧急程度>选择响应人 是否签到或转交>点击发布问题按钮

\*问题描述、问题标签、上传图片均为非必填项

\*该问题处理流程的设置不同,导致该页底部的发布问题按钮也可能为"选择响应人"按钮,若为选 择响应人按钮,点击后选择响应人(可多选)即可发布

| 无 SIM - | F 🗢 19:11 | - |
|---------|-----------|---|
|         | 填写描述      |   |
| 问题描     | 描述        |   |
| 填       | 写发现问题相关描述 |   |

| 快捷輸入       电源问     开关问     电压问     其他问       题     题     题     题 |     |
|------------------------------------------------------------------|-----|
| 问题标签                                                             |     |
| していた     物料搬     机械设       作     各       上传图片                    |     |
| +                                                                |     |
| 优先级选择                                                            |     |
| 紧急                                                               | 请选择 |
| 响应人设置                                                            |     |
| 响应人是否签到                                                          |     |
| 响应人是否允许转交                                                        |     |
| 发布问题                                                             |     |
| 返回                                                               |     |

# 九、通知功能

点击图1右上角通知按钮>页面跳转至图2>点击任一通知>页面跳转至图3>点击图3底部立即前往按钮 >页面跳转至任务详情页

通知功能用于通知用户当前有任务需要完成。通知消息包括:

- 点巡检检查任务推送通知
- 点巡检整改任务发布通知
- 问题发布通知
- 转交中通知

- 待审核通知
- 审核通过通知、审核不通过通知
- 点巡检超时告警通知
- 问题未完成提醒通知
- 通知保存90天

指定我的列表中通知包括:

- 当您提交的任务整改(问题整改)被审核不通过时,该通知显示在指定我的列表中
- 当您审核的问题(任务整改)未通过,响应人再次提交审核,该通知显示在指定我的
- 当问题处理流程的响应人(整改任务的响应人/检查任务的执行人)只有您一人,该通知显示在指 定我的列表中
- 当问题(整改任务/检查任务)的转交人只有您一人时,该通知显示在指定我的列表中
- 当问题(整改任务)的审核人只有您一人时,该通知显示在指定我的列表中

| 15:20                                                    |                                                                                                    | 无 SIM 卡 <b>令 19:11</b>                 | ■ 无 SIM 卡 令 19:11                                                                                                    |
|----------------------------------------------------------|----------------------------------------------------------------------------------------------------|----------------------------------------|----------------------------------------------------------------------------------------------------|
|                                                          |                                                                                                    | 通知                                     | 通知详情                                                                                                    |
| 中国<br>中国<br>中国<br>中国<br>中国<br>中国<br>中国<br>中国<br>中国<br>中国 | <ul> <li>・・・</li> <li>・</li> <li>・<th></th><th>■ 整改: 高位货架区域佩戴安全帽、高层散<br/>件缠绕包件缠绕包件缠绕包件缠绕包件缠绕包件缠绕包<br/>并缠绕包件缠绕包件缠绕包件缠绕包件缠绕包<br/>无外露电气安全: 电线铜丝无外露。 检查<br/>点内容显示完整<br/>整弦语 2位数<br/>整弦 2 * 200<br/>致 2 * 200<br/>无可用 2021-5-26 8:29<br/>回题描: a年间1号 序过道应急灯数量不够,请及时补充</th></li></ul> |                                        | ■ 整改: 高位货架区域佩戴安全帽、高层散<br>件缠绕包件缠绕包件缠绕包件缠绕包件缠绕包件缠绕包<br>并缠绕包件缠绕包件缠绕包件缠绕包件缠绕包<br>无外露电气安全: 电线铜丝无外露。 检查<br>点内容显示完整<br>整弦语 2位数<br>整弦 2 * 200<br>致 2 * 200<br>无可用 2021-5-26 8:29<br>回题描: a年间1号 序过道应急灯数量不够,请及时补充 |
|                                                          |                                                                                                    | 戦父王相、阿法邦バイ理が已え, 地田北…<br>2021-5-26 8:29 | 立即前往                                                                                                    |
| 首页 快速处理 谷<br>                                            | 寺办 我的                                                                                                    | 图2                                     | 图3                                                                                                    |

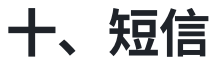

短信种类:

- 1. 邀请通知:发送企业邀请码给企业成员
- 2. 企业开通通知:发送根用户账号密码给企业根用户
- 3. 登录/注册验证码:发送6位数字验证码
- 任务通知:点巡检超时告警通知、点巡检检查任务通知、点巡检整改任务通知、问题管理问题通知、问题管理未完成提醒通知、审核(点巡检或问题管理)通知